# FPWINPRO7\_FP7\_Servo motor positioning table data\_2axis fonksiyon bloğu(dairesel enterpolasyon için)

(PositioningTableData\_2Axis: Bu komutun kullanım amacı, iki tane servo motoru aynı blok üzerinden eş zamanlı olarak kontrol etmektir. Örneğin; başlangıçta farklı konumlarda olan iki motorumuz olsun bu motorların aynı zamanda aynı yerde olmasını istersek bu bloğu (dairesel enterpolasyon mantığında) kullanabiliriz ve buna benzer uygulamalarda kullanılabilir bir diğer örnek olarak da yay,daire buna bağlı farklı şekiller vb. hareket uygulamalarında kullanılabilir.)

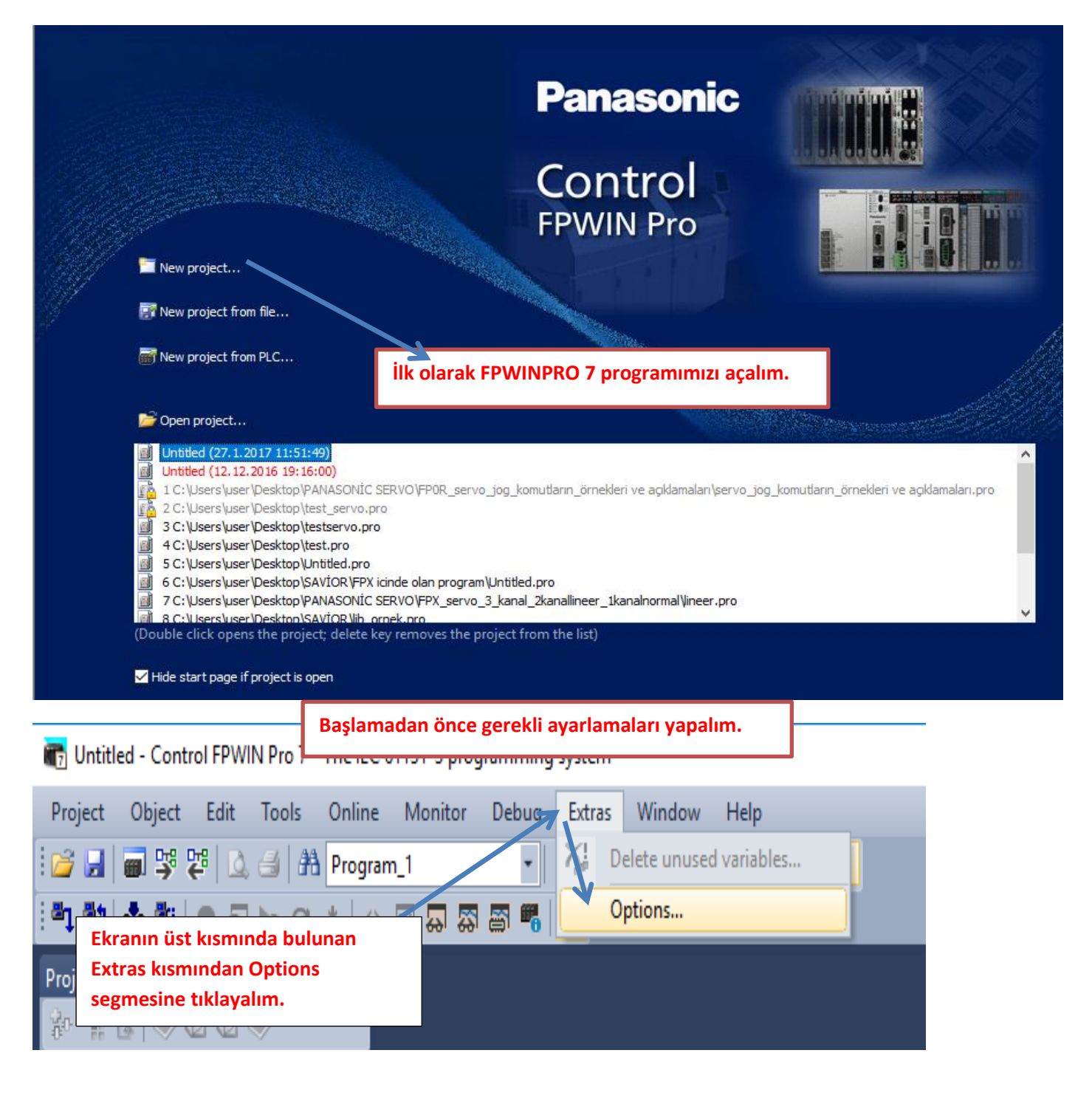

Options

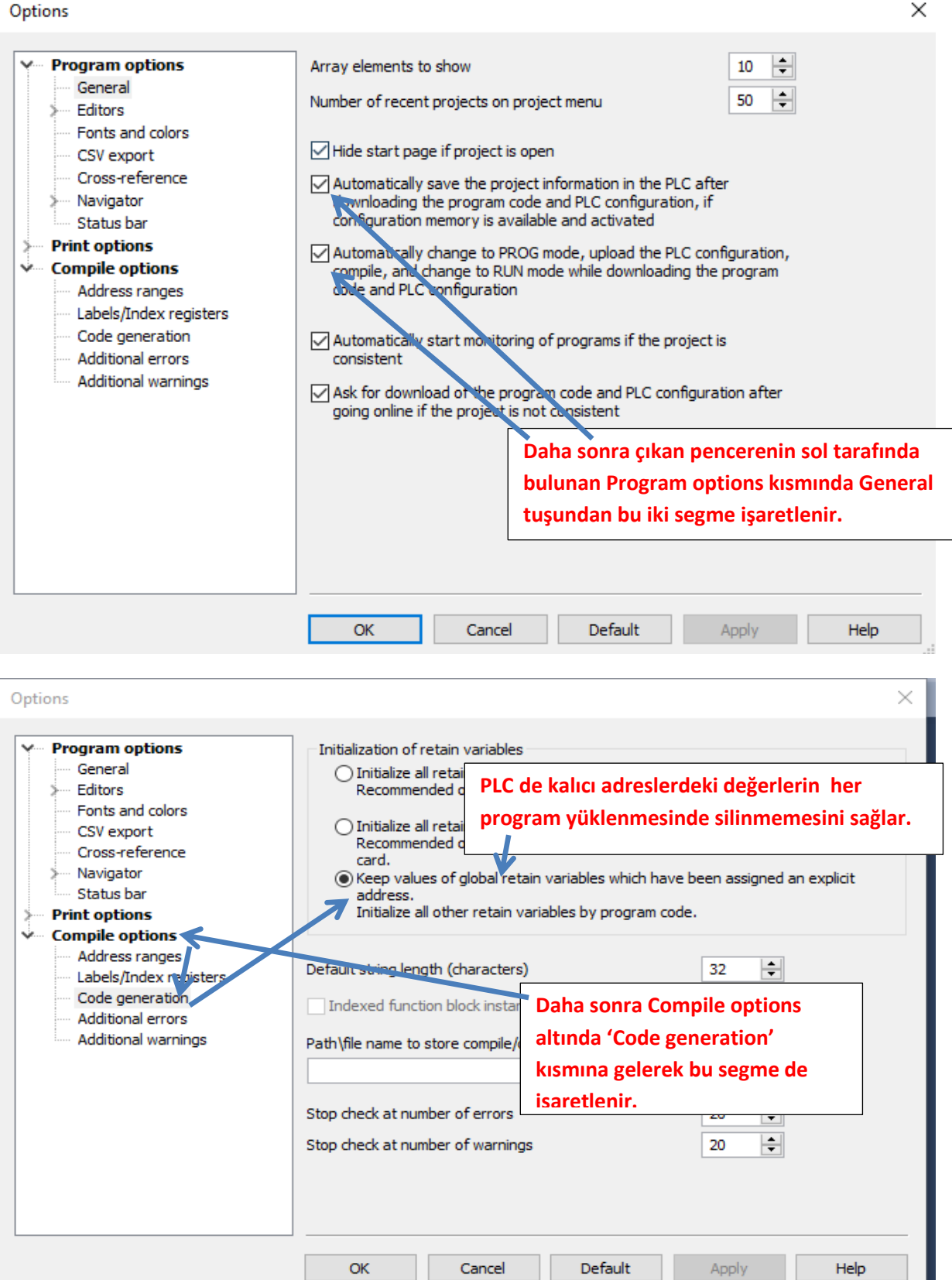

| Select events in which the compiler issues additional warning messages         Editors         Fonts and colors         CSV export         Cross-reference         Navigator         Status bar         Print options         Address ranges         Labels/Index registers         Code generation         Additional errors         Additional errors         Additional errors         Additional errors         Interview of a variable of a variable of a variables or global variables are used.         Daha sonra Compile options         Additional errors         Interview of a variable of a variable of a variables or global variables are used.         Daha sonra Compile options         altında 'Additional errors'         kısmına gelerek bu seğmenin         isareti kaldırılır. | Options                                                                                                    |                                                                                                    | × |
|----------------------------------------------------------------------------------------------------|----------------------------------------------------------------------------------------------------|----------------------------------------------------------------------------------------------------|---|
| Additional warnings<br>Additional warnings<br>Additional warnings<br>Additional warnings<br>Additional warnings<br>Additional errors'<br>kısmına gelerek bu seğmenin<br>isareti kaldırılır.                                                                                                    | <ul> <li>Program options         <ul> <li>General</li> <li>Editors</li> <li>Fonts and colors</li> <li>CSV export</li> <li>Cross-reference</li> <li>Navigator</li> <li>Status bar</li> </ul> </li> <li>Print options</li> <li>Compile options         <ul> <li>Address ranges</li> <li>Labels/Index registers</li> <li>Code generation</li> <li>Addritional errors</li> </ul> </li> </ul> | <ul> <li>Select events in which the compiler issues additional warning messages</li> <li>The value of a variable is used which has been written in the same network. (Split the network to avoid unexpected results.)</li> <li>One and the same output address is used multiple times.</li> <li>User addresses of global variables overlap.</li> <li>Explicit user addresses instead of system variables or global variables are used.</li> <li>In a GR type editor, address ranges of an instruction cannot be calculated, e.g. when indexed addresses are used.</li> </ul> |   |
|                                                                                                    | Additional warnings                                                                                                    | altında 'Additional errors'         kısmına gelerek bu seğmenin         isareti kaldırılır.         OK       Cancel         Default       Apply         Help                                                                                                    |   |

Yapılan bu ayarlamalardan sonra Ok deyip çıkalım.

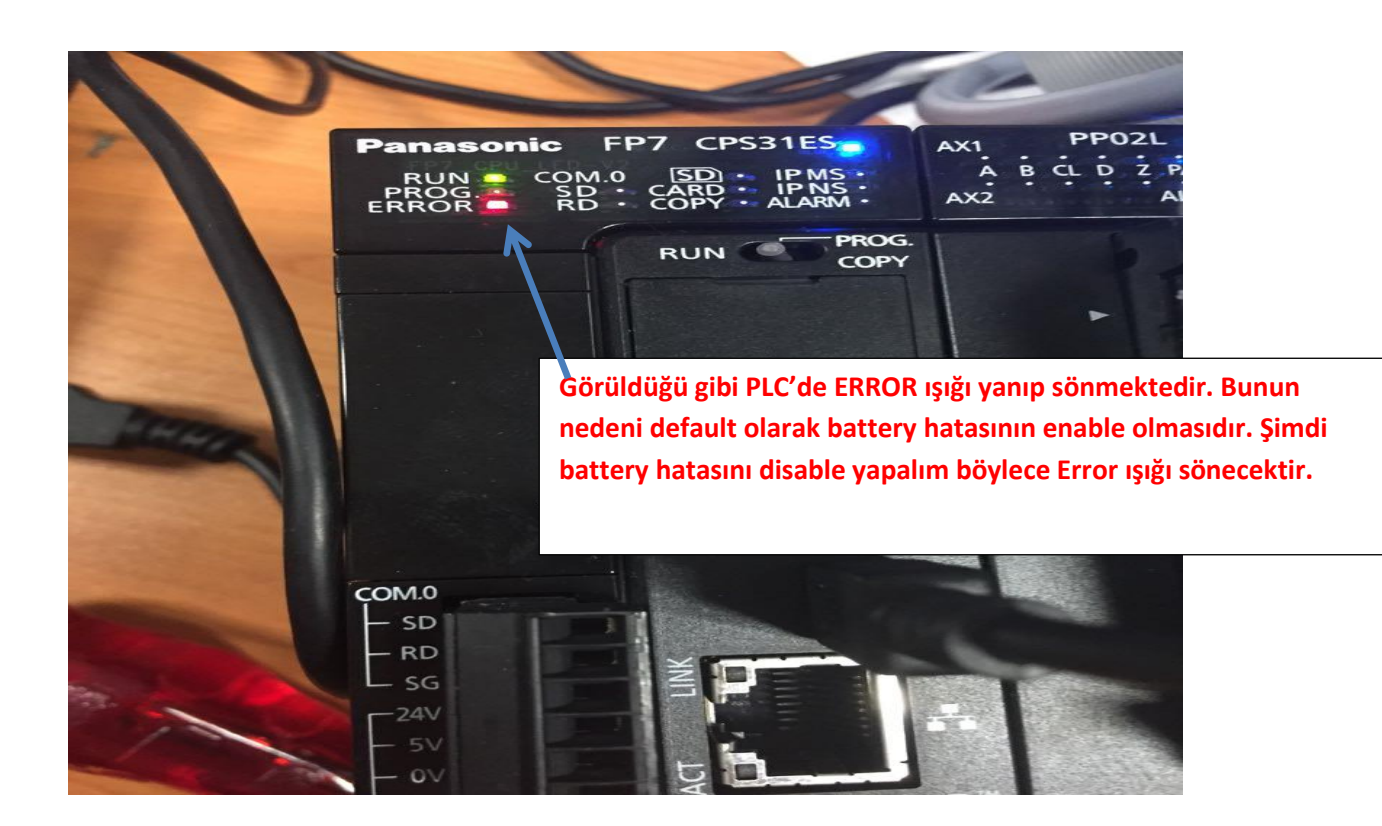

| : 🚰 🛃 🗃 🦻 🛱 🛕 🖨 🛔 Program_1    | - 3                                   | ( <b>b b</b>   9 ° ° | 🍄 🗯 💖 🕴 🗄      | ==== 🗶 📔    | ? 🖻 🗟 📝 🗁 e   | 리바빠이    | s) (m 🔉 |
|--------------------------------|---------------------------------------|----------------------|----------------|-------------|---------------|---------|---------|
| Project 🔹 🕂 🗙                  | 📶 I/O map and                         | unit configuration   | 🎤 Act on error | 마명 Program_ | 1 ×           |         |         |
| 🐕 🐂 🕹 冬 🛈 🗷 🧇                  | Class                                 | Identifier           |                |             | Туре          | Initial | Comment |
| Project [Untitled]             | 0 VAR                                 |                      |                |             |               |         |         |
| Y PLC (HP7 CPS31ES)            | <                                     | Ekranın so           | l tarafında h  | ulunan Pl   | C(FP7         |         |         |
| Memory size                    | 1                                     |                      |                |             |               |         |         |
| Hold on/off                    |                                       | CPS31ES) S           | egmesinin a    | litinda Sys | stem register | S       |         |
| Act on error                   |                                       | iki kez sol          | tıklanarak 'A  | ict on erro | or' kısmına   |         |         |
| Serial ports                   | · · · · · · · · · · · · · · · · · · · | girelim.             |                |             |               |         |         |
| Ethernet                       | 2                                     | -                    |                |             |               |         |         |
| I/O map and unit configuration |                                       |                      |                |             |               |         |         |
| Data recording                 |                                       |                      |                |             |               |         | • • • • |
| Periodic interrupt code        | 3                                     |                      |                |             |               |         |         |
| > ibraries                     |                                       |                      |                |             |               |         |         |
| Tasks                          |                                       |                      |                |             |               |         |         |
| 📑 DUTs                         |                                       |                      |                |             |               |         |         |
| POUs                           |                                       |                      |                |             |               |         |         |
| 匹珺 Program_1 (PRG, 0 steps)    |                                       |                      |                |             |               |         |         |
|                                |                                       |                      |                |             |               |         |         |
|                                |                                       |                      |                |             |               |         |         |
| <b>I</b>                       |                                       |                      |                |             |               |         |         |

#### Böyle bir pencere açılacaktır.

| 📶 l/0 m | nap and unit configuration  | Act on error 🗵 🖭 Program_1 |         |               |                                                                   | • : |
|---------|-----------------------------|----------------------------|---------|---------------|-------------------------------------------------------------------|-----|
| No      | ltem name                   | Data                       | Dime    | Range         | Additional information                                            | _   |
| 0       | Battery error indication    | Enable 🔫                   |         | Enable        | Specifies the indication of a backup battery error. If enabled, a | - 1 |
| 0       | Duplicate output            | Enable                     |         | Fixed         | Specifies the operation when a duplicate use of output is prog    |     |
| 0       | RTC error alarm             | Enable                     |         | Enable        |                                                                   |     |
| 0       | Internal flag (R)           | Clear                      |         | Clear         | At INITIALIZE position of the INITIALIZE/TEST switch              |     |
| 0       | Link flag (L)               | Clear                      | Görüldü | ğü gibi ilk a | ctığımızda Enable olarak görülmektedir.                           |     |
| 0       | Timer/counter (T,C,SV,EV)   | Clear                      |         | 54 8.0. III 4 |                                                                   |     |
| 0       | Data register (DT)          | Clear                      |         | Clear         | At INITIALIZE position of the INITIALIZE/TEST switch              |     |
| 0       | Link register (LD)          | Clear                      |         | Clear         | At INITIALIZE position of the INITIALIZE/TEST switch              |     |
| 0       | Index register (l)          | Clear                      |         | Clear         | At INITIALIZE position of the INITIALIZE/TEST switch              |     |
| 0       | Error alarm flag (E)        | Clear                      |         | Clear         | At INITIALIZE position of the INITIALIZE/TEST switch              |     |
| 1       | Unit alarm occurrence       | Stop                       |         | Continue      |                                                                   |     |
| 1       | Unit error occurrence       | Stop                       |         | Continue      |                                                                   |     |
| 1       | I/O verification error      | Stop                       |         | Continue      |                                                                   |     |
| 1       | Unit verification error     | Stop                       |         | Continue      |                                                                   |     |
| 1       | Unit initialization timeout | Stop                       |         | Continue      |                                                                   |     |
| 1       | Unit configuration mismate  | h Stop                     |         | Continue      |                                                                   |     |
| 1       | Operation error             | Stop                       |         | Continue      | Specifies the operation when an operation error has been dete     |     |
| 2       | Bus error: CPU              | Continue                   |         | Continue      |                                                                   |     |

| 📶 l/0 m | ap and unit configuration | Act on erro    | or 🔀 🖼 Progr   | am_1          |            |          |  |
|---------|---------------------------|----------------|----------------|---------------|------------|----------|--|
| No      | Item name                 |                | Data           |               | Dime       | Range    |  |
| 0       | Battery error indication  |                | Enable         | ~             | ·          | Enable   |  |
| 0       | Duplicate output          |                | Enable         |               |            | Fixed    |  |
| 0       | RTC error alarm           |                | Disable        |               |            | Enable   |  |
| 0       | Internal flag (R)         |                | Clear          | <b>个</b>      |            | Clear    |  |
| 0       | Link flag (L)             |                | Clear          |               |            | Clear    |  |
| 0       | Timer/counter (T,C,SV,EV  | )              | Clear          |               |            | Clear    |  |
| 0       | Data register (DT)        |                | Clear          |               |            | Clear    |  |
| 0       | Link register (LD)        |                | Clear          |               |            | Clear    |  |
| 0       | Index register (l)        |                | ~              |               |            | <u> </u> |  |
| 0       | Error alarm flag (E)      | Bu kısmın üsti | üne tiklayarak | Disable olara | ak değişti | relim.   |  |
| 1       | Unit alarm occurrence     |                | Stop           |               |            | Continue |  |

Daha sonra ise PLC modelimizi ve kullandığımız PLC modülümüzü seçelim.

| 😂 🛃 🗃 👺 🛱 🔔 ᢖ 👫 Program_1                                                                                                    | - *                       | a 📇   🤊 (°   😕 🖼 💖                                             | 🛊   :===== 🕿   🕑 🖼   🖉                                                            | ?⊢⊣11910                          | s) 🔤 🞦  |
|----------------------------------------------------------------------------------------------------|---------------------------|----------------------------------------------------------------|-----------------------------------------------------------------------------------|-----------------------------------|---------|
| Project                                                                                                    | Class<br>O VAR<br>Class   | Configuration Act or<br>Identifier<br>Ekranın so<br>CPS31ES) s | error DE Program_1 ×<br>Type<br>I tarafında bulunan PL<br>segmesinin altında Syst | Initial<br>C(FP7<br>tem registers | Comment |
| Time-out<br>Serial ports<br>Ethernet<br>U/O map and unit configuration<br>Data recording<br>Program code<br>Periodic interrupt code<br>Libraries<br>Tasks | 3                         | iki kez sol<br>configurat                                      | tıklanarak 'I/O map an<br>ion' kısmına girelim.                                   | d unit                            |         |
| Global variables<br>Global variables<br>Come POUs<br>Come Program_1 (PRG, 0 steps)                                                                        | Açılan ekran<br>modülümüz | umızda PLC mode<br>ü tanıtalım.                                | elini ve                                                                          |                                   |         |

| 閬 I/O map and                                                       | l unit configurati                           | on • 🗙 🥜 /                    | Act on error 🛛 📲 Program_                                             | 1        |          |          |         | × *                                                                                                    |
|---------------------------------------------------------------------|----------------------------------------------|-------------------------------|-----------------------------------------------------------------------|----------|----------|----------|---------|----------------------------------------------------------------------------------------------------|
| Base block<br>Expansion block<br>Expansion block<br>Expansion block | < 1 (unused)<br>< 2 (unused)<br>< 3 (unused) | Power s<br>Master/<br>Expansi | upply unit 24V DC<br>slave unit Not use<br>on unit recognition time 5 | ed       | s        | (5-1800) | ~       | Max. current consumption       3.0       A       Max. configuration capacity       0.00       MB         Total       0.0       A       Remaining       0.00       MB |
| Advanc                                                              | :ed                                          | Reallocat                     | ion Upload fi                                                         | rom PLC  |          | Download | to PLC  |                                                                                                    |
| Slot Pr                                                             | roduct No.                                   | Unit type                     | Sta                                                                   | rti Inpu | it Outp. | Verify   | Refresh | Time co Current c Cassette Touch panel                                                                                                    |
| 0                                                                   | 4                                            |                               |                                                                       |          |          |          |         |                                                                                                    |
| 2                                                                   |                                              |                               |                                                                       |          |          | Bu ilk   | slotta  | aki boşluğa mouse ile iki kez sol tıklayalım                                                                                                    |
| 4                                                                   |                                              |                               |                                                                       |          |          |          |         |                                                                                                    |
| 6                                                                   |                                              |                               |                                                                       |          |          |          |         |                                                                                                    |
| 8                                                                   |                                              |                               |                                                                       |          |          |          |         |                                                                                                    |
| 9 10                                                                |                                              |                               |                                                                       |          |          |          |         |                                                                                                    |
| 11<br>12                                                            |                                              |                               |                                                                       |          |          |          |         |                                                                                                    |
| 13                                                                  |                                              |                               |                                                                       |          |          |          |         |                                                                                                    |
| 15                                                                  |                                              |                               |                                                                       |          |          |          |         |                                                                                                    |
| 16                                                                  |                                              |                               |                                                                       |          |          |          |         |                                                                                                    |
| _                                                                   |                                              |                               |                                                                       |          |          |          |         |                                                                                                    |
| Unit sele                                                           | ection (slot                                 | 0)                            |                                                                       |          |          |          |         | ×                                                                                                    |
| Unit cate                                                           | egory:                                       |                               | CPU                                                                   |          |          |          |         |                                                                                                    |
| Linit type                                                          |                                              |                               |                                                                       | 152]     |          |          |         |                                                                                                    |
| Toput tin                                                           |                                              |                               |                                                                       | , ILOJ   | K        |          |         | Cancer                                                                                                    |
| Input un                                                            | ne constant:                                 |                               |                                                                       |          |          |          |         |                                                                                                    |
| Starting                                                            | word addre                                   | ss:                           | <b>475</b> (0 - 50                                                    | 2)       | G        | örüldi   | üğü gi  | ibi biz seçim yapamıyoruz. Bağladığımız PLC                                                                                                    |
| Number                                                              | of input wor                                 | ds:                           | 37 (0 - 12                                                            | 8)       | ke       | endisi   | otom    | natik olarak seçecektir.                                                                                                    |
| Number                                                              | of output w                                  | ords:                         | 37 (0 - 12                                                            | 8)       |          |          |         |                                                                                                    |
| 1                                                                   |                                              |                               |                                                                       |          |          |          |         |                                                                                                    |
| Exdu                                                                | ide this unit                                | from I/O                      | verification                                                          | OK dey   | vip kaj  | patabi   | iliriz. |                                                                                                    |
| L                                                                   |                                              |                               |                                                                       |          |          |          |         |                                                                                                    |
|                                                                     | Simdi                                        |                               | bağlı olan modüli                                                     | iműzű    | tanit    | alım     |         |                                                                                                    |
|                                                                     | şinnu                                        | FLC ye i                      |                                                                       | inuzu    | tanit    | a        |         |                                                                                                    |
| Clot Dr                                                             | roduct No                                    | Unithma                       |                                                                       | Chardi   | Innut    | Oute     | Varify  | ·                                                                                                    |
|                                                                     | P7CPS31ES                                    | FP7 CPU                       |                                                                       | 475      | 37       | 37       | Valid   | - Görüldüğü gibi PLC'miz eklenmiştir.                                                                                                    |
| ✓ 1                                                                 |                                              |                               |                                                                       |          |          |          |         |                                                                                                    |
| 2                                                                   | *                                            | ·                             |                                                                       |          |          |          |         |                                                                                                    |
| 4                                                                   |                                              |                               |                                                                       |          |          |          |         |                                                                                                    |
| 5                                                                   |                                              |                               |                                                                       |          |          |          |         |                                                                                                    |
| 6                                                                   |                                              |                               |                                                                       | -iki     | nci sl   | nt üsti  | iine ik | ki kez sol tıklanarak modülümüzü secelim                                                                                                    |
| 8                                                                   |                                              |                               |                                                                       |          |          |          |         |                                                                                                    |
| 9                                                                   |                                              |                               |                                                                       |          |          |          |         |                                                                                                    |
| 10                                                                  |                                              |                               |                                                                       |          |          |          |         |                                                                                                    |
| 12                                                                  |                                              |                               |                                                                       |          |          |          |         |                                                                                                    |
| 13                                                                  |                                              |                               |                                                                       |          |          |          |         |                                                                                                    |
| 14                                                                  |                                              |                               |                                                                       |          |          |          |         |                                                                                                    |
| 16                                                                  |                                              |                               |                                                                       |          |          |          |         |                                                                                                    |
|                                                                     |                                              |                               |                                                                       |          |          |          |         |                                                                                                    |

|   | / 1                                                   |                                                                                     |      |
|---|-------------------------------------------------------|-------------------------------------------------------------------------------------|------|
|   | Unit selection (slot 1)                               | Bu kısımdan Positioning seçilir. 🛛 🗡                                                |      |
|   | Unit category:                                        | Positioning OK                                                                      |      |
| 4 | Unit type:                                            | Positioning unit, line driver, 2 axes [AFP7PP02L] V Cancel                          |      |
|   | Input time constant:                                  |                                                                                     |      |
|   | Starting word address<br>Buradaki 2 rakamının anl     | Bu kısımdan da PLC'ye bağlı olan modül hang<br>amı PLC modülümüzdeki ise o seçilir. | ;isi |
|   | eksen sayısını belirtmekte<br>Number of output words: | 20ir<br>12 (0 - 128)                                                                |      |
|   | Exclude this unit from I/O                            | verification Bu seçimlerden sonra OK deyip çıkalım.                                 |      |

| Ad                    | vanced      | Reallocat      | ion                   | Upload            | from PL      | C               | D                | ownload        | to PLC  |         |           |              |              |  |
|-----------------------|-------------|----------------|-----------------------|-------------------|--------------|-----------------|------------------|----------------|---------|---------|-----------|--------------|--------------|--|
| Slot                  | Product No. | Unit type      |                       | St                | tarti        | Input           | Outp             | Verify         | Refresh | Time co | Current c | Cassette     | Touch panel  |  |
| 0                     | AFP7CPS31ES | FP7 CPU        |                       |                   | 475          | 37              | 37               | Valid          | Valid   |         | 200mA     | Unregistered | Unregistered |  |
| ✓ 1                   | AFP 7PP02L  | Positioning un | it, ine driver, 2 axe | es                | 0            | 12              | 12               | Valid          | Valid   |         | 65mA      |              |              |  |
| 2                     |             |                |                       |                   |              |                 |                  |                |         |         |           |              |              |  |
| 5<br>6<br>7<br>8<br>9 |             |                | amaçlı S<br>işlemler  | ervo O<br>bu kısı | n-Of<br>Imda | ff, po<br>an ya | ozisyo<br>Ipilab | na gö<br>ilir. | öndern  | ne, ma  | nuel ola  | rak jog çalı | ştırma vb.   |  |
| 1.Slot                | numarasıı   | nı kullanr     | nış olduk             |                   |              |                 |                  |                |         |         |           |              |              |  |
| 13                    |             |                |                       |                   |              |                 |                  |                |         |         |           |              |              |  |
| 14                    |             |                |                       |                   |              |                 |                  |                |         |         |           |              |              |  |
| 15                    |             |                |                       |                   |              |                 |                  |                |         |         |           |              |              |  |
| 16                    |             |                |                       |                   |              |                 |                  |                |         |         |           |              |              |  |
|                       |             |                |                       |                   |              |                 |                  |                |         |         |           |              |              |  |

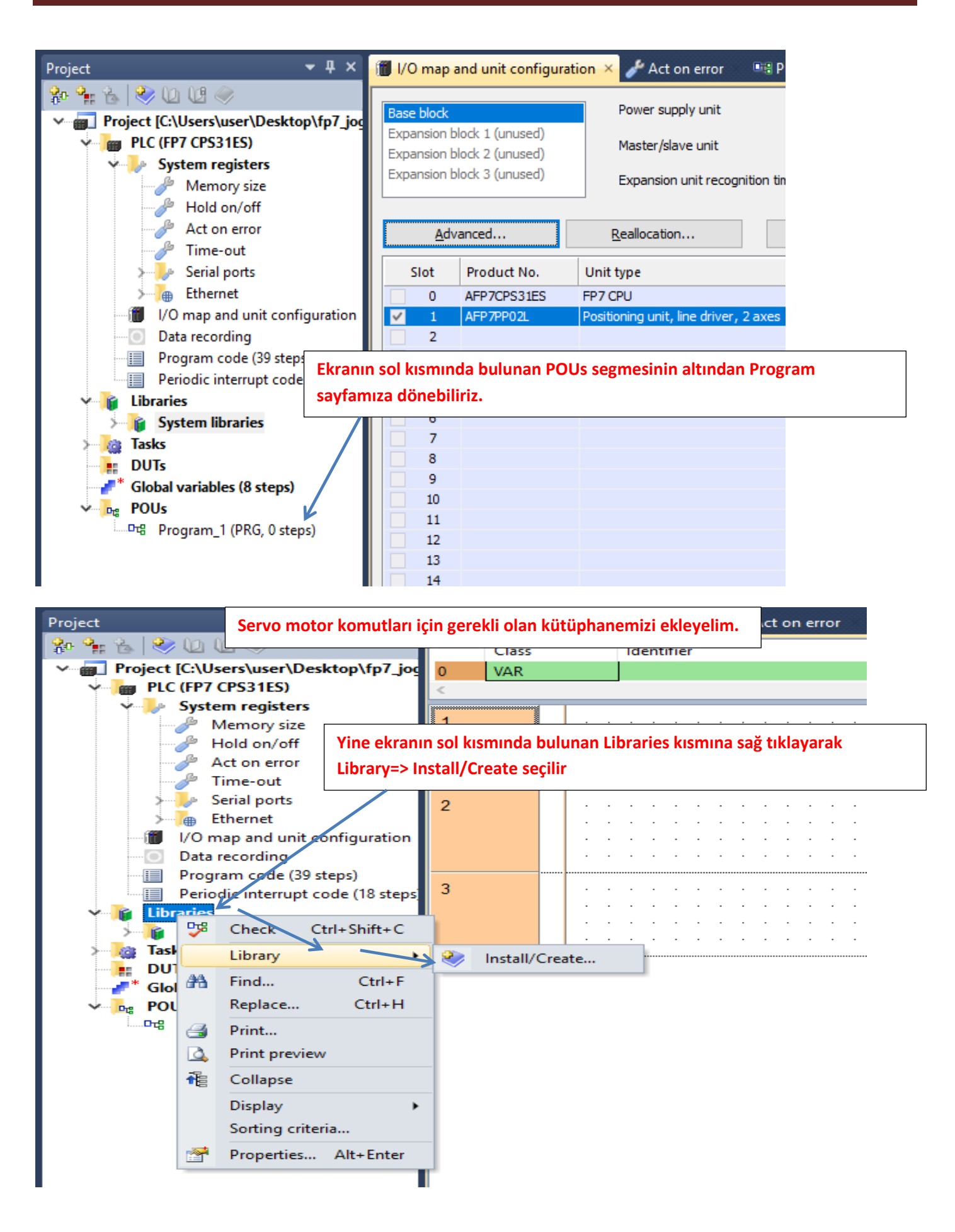

| <b>ste</b><br>siz   | Install/create user library   | Bu kısma tıklayarak daha önceden indirmiş olduğumuz ekleyelim. | kütüphane | emizi      |
|---------------------|-------------------------------|----------------------------------------------------------------|-----------|------------|
| /off<br>rroi        | Library name (navigator):     | ОК                                                             |           | •          |
| π<br>orts           | Path\File name of user librar | y (*.sul) Cancel                                               | · · · ·   | <br>-<br>- |
| un                  | Unicode format for versio     | ons from 6.202 onward                                          |           |            |
| ng<br>le (:<br>rrur | Path/File name of user librar | le with versions down to 5.31<br>y Help file (*.hlp, *.chm)    |           | <br>-      |
| ries                |                               | More >>                                                        |           | •          |

|              | Class                                         | Identifier  |                                   | Туре            | Initial          | Comment          |
|--------------|-----------------------------------------------|-------------|-----------------------------------|-----------------|------------------|------------------|
| /_joc 0      | 👘 Select library p                            | ath         |                                   |                 |                  | ×                |
| te user libr | $\leftarrow \rightarrow \cdot \cdot \uparrow$ | 📊 « FP7     | > sw_fp7_pp0x_positioning_lib     | · ~ ₹           | Ara: sw_fp7_pp   | 0x_positioning 🔎 |
|              | Düzenle 🔻                                     | Yeni klasör |                                   |                 |                  | E - O            |
| ne (navigato | 🁌 Müzikler                                    | ^ _         | Ad                                | De              | ğiştirme tarihi  | Tür              |
| ame of user  | 🔏 OneDriv                                     | e           | FP7 PP0X Positioning 1 32.su      | ul 17.          | 1.2017 09:46     | SUL Dosyası      |
| format for   | 📰 Resimler                                    | r           |                                   |                 |                  |                  |
| format com   | 🐈 Sık Kulla                                   | nılanlar    |                                   |                 |                  |                  |
| ame of user  | - Tracing                                     |             |                                   |                 |                  |                  |
|              | 📑 Videolar                                    | Görü        | ldüğü üzere kütüphanemizi         | seçtik Aç deyip | devam ede        | lim.             |
|              | 💻 Bu bilgisa                                  | yar         |                                   |                 |                  |                  |
|              | 🐂 Kitaplıklar                                 |             |                                   | \               |                  |                  |
|              | 💣 Ağ                                          |             |                                   | \<br>\          |                  |                  |
|              | 📙 16gb flash                                  | ı           |                                   |                 |                  |                  |
|              | A5 Servo                                      | ToolPort    |                                   |                 |                  |                  |
|              | BITIRME                                       |             | <i>c</i>                          |                 |                  |                  |
|              |                                               |             |                                   |                 |                  |                  |
|              |                                               | Dosya ad    | di: FP7_PP0X_Positioning_1_32.sul | ~               | User library (*. | sul) 🗸           |
|              |                                               |             |                                   |                 | Aç               | İptal            |
|              |                                               |             |                                   |                 |                  | .:               |

| kütünbanamiz oklonn                                           | nictir. OK dovin konstabiliriz                       |    | $\sim$ |  |  |  |  |
|---------------------------------------------------------------|------------------------------------------------------|----|--------|--|--|--|--|
| , instan/crea Rutuphanemiz externi                            |                                                      |    | $\sim$ |  |  |  |  |
| i<br>Library name (navigator):                                | FP7_PP0X_Positioning_1_32                            | ОК |        |  |  |  |  |
| Path\File name of user library (*                             | Cancel                                               |    |        |  |  |  |  |
| .\FP7_MANUEL\sw_fp7_pp0x_positioning_lib_1_32\FP7_PP0X        |                                                      |    |        |  |  |  |  |
| Unicode format for versions                                   | from 6.202 onward                                    |    |        |  |  |  |  |
| Unicode format compatible w                                   | Unicode format compatible with versions down to 5.31 |    |        |  |  |  |  |
| Path\File name of user library Help file (*.hlp, *.chm)       |                                                      |    |        |  |  |  |  |
| .\FP7_MANUEL\sw_fp7_pp0x_positioning_lib_1_32\FP7_I 🧼 More >> |                                                      |    |        |  |  |  |  |
|                                                               |                                                      |    |        |  |  |  |  |

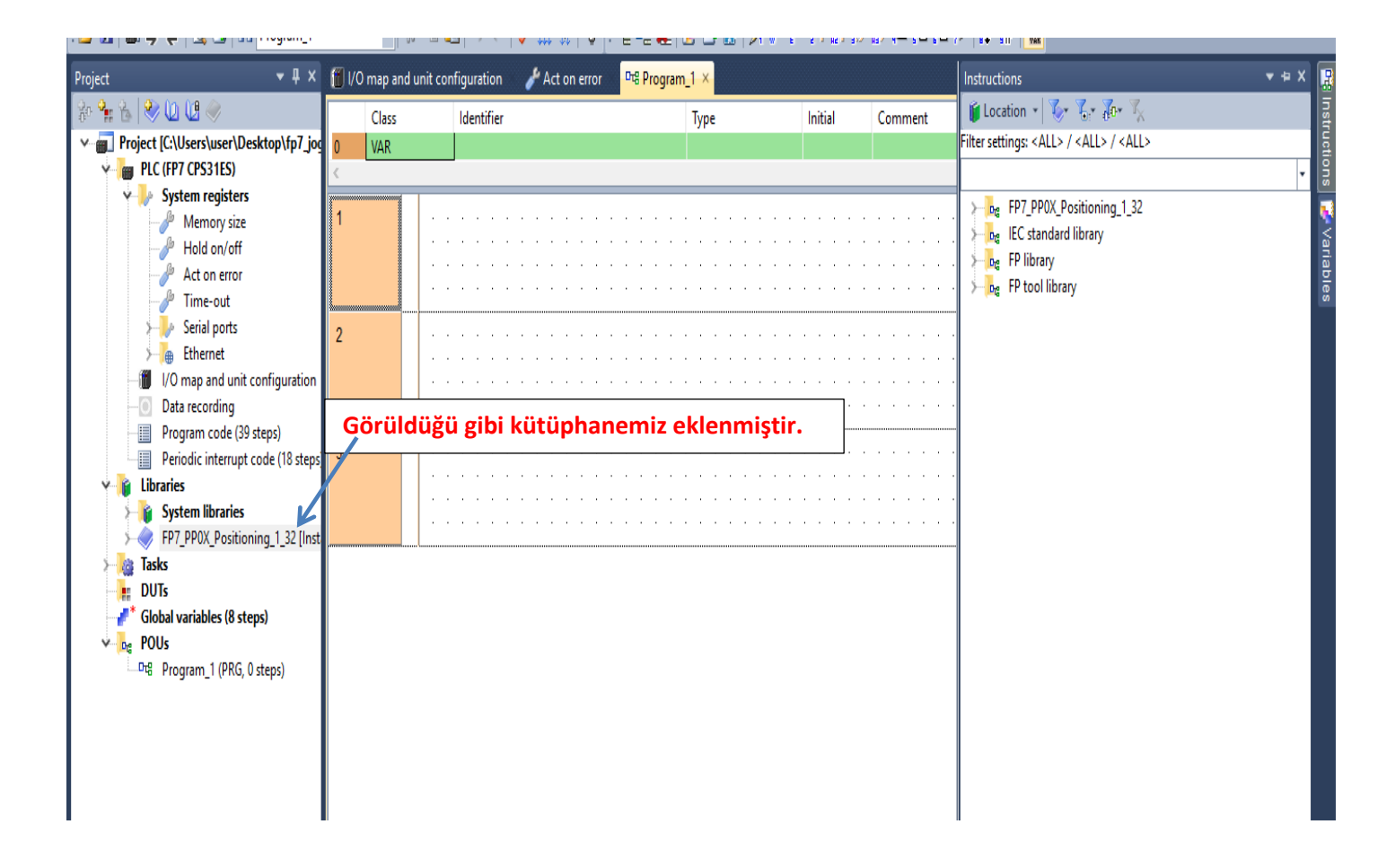

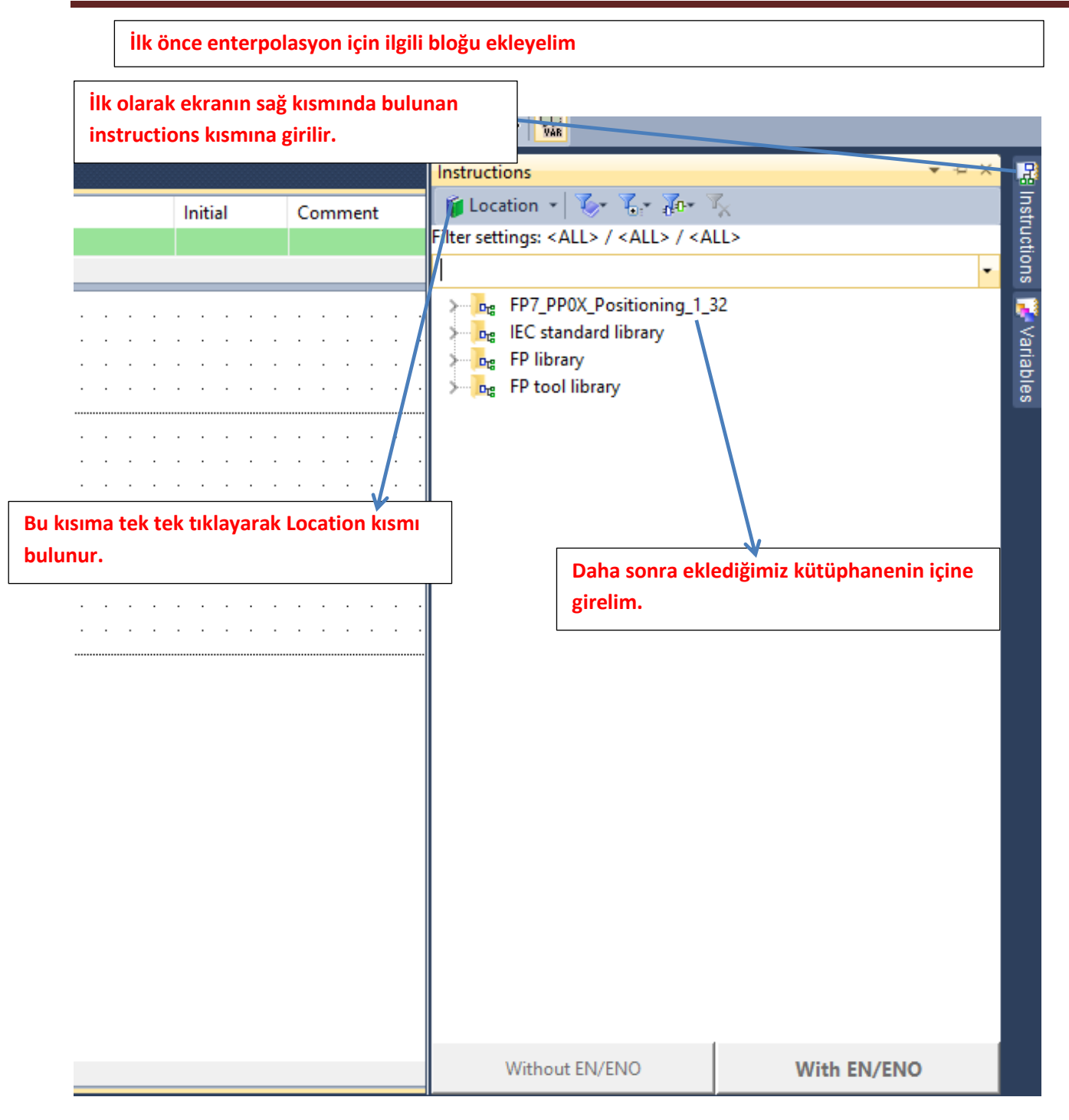

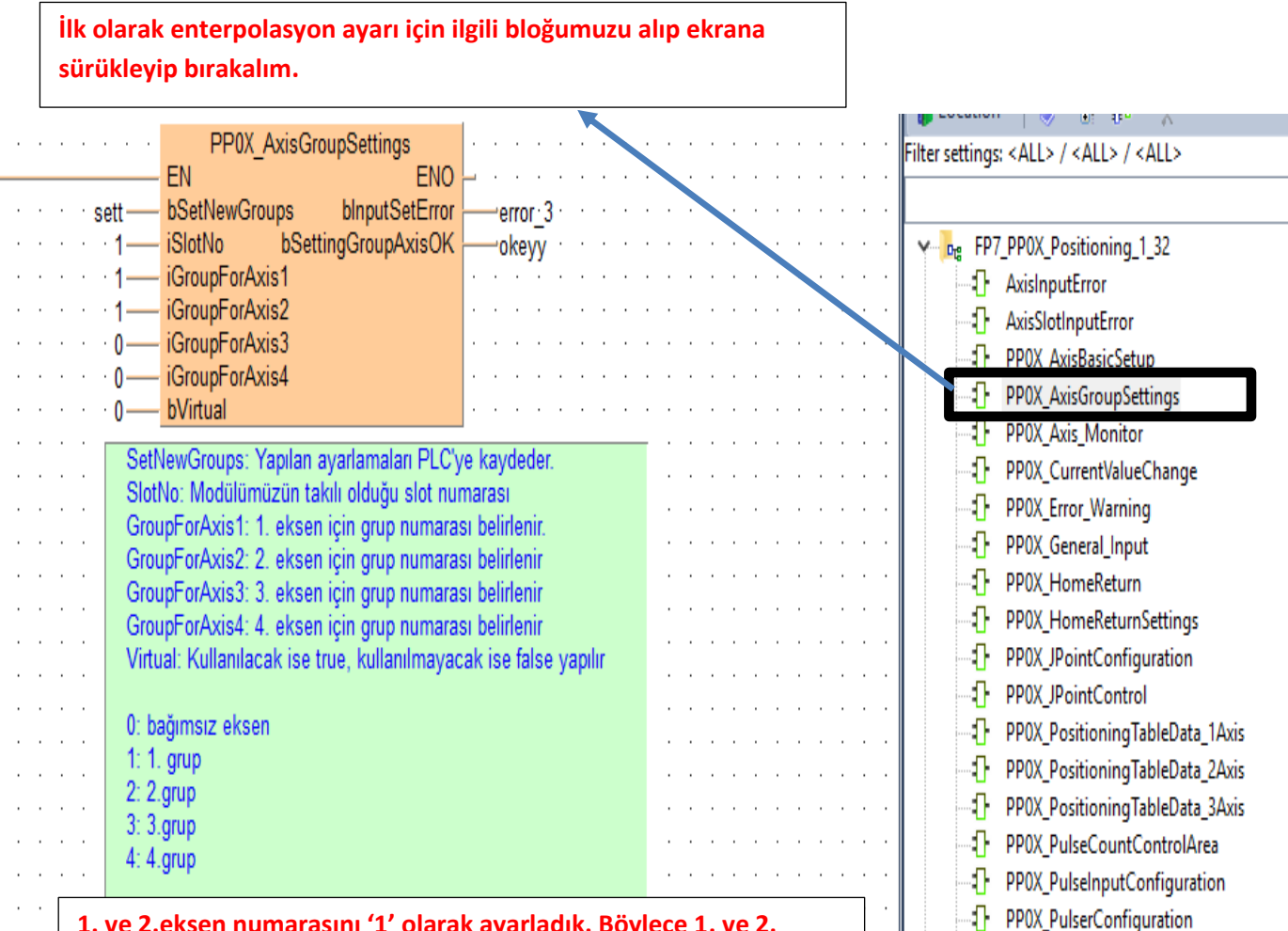

1. ve 2.eksen numarasını '1' olarak ayarladık. Böylece 1. ve 2. Eksenimiz aynı grupta olmuş oldu

Eksenleri enterpolasyon haricinde ayrı ayrı çalıştırmak istersek AxisGroupSettings bloğundaki SetNewGroups ucunu pasif yapıp PLC'ye tekrar yüklemeliyiz. Ayrıca tek bir eksen hareketi için PositioningTableData\_1Axis bloğunu da konfigüre edip yükledikten sonra eksenleri bağımsız hareket ettirebiliriz.

| Uygulama olarak belirleyeceğimiz bir yarıçapta da | aire |
|---------------------------------------------------|------|
| çizdirelim                                        |      |

| PP0X_AxisBasicSetup       EN         change 1       bChange       bInputSetError         i AxisNo       i AxisNo         i AxisNo       i AxisNo         i AxisNo       i AxisNo         i InitiSetting       i 100         i Impoz       bLimitSoftwareEnable_Position         bLimitSoftwareEnable_Home       limino         bLimitSoftwareEnable_JOG       i Impo         upperim       diLoverLimitSoftware         i AuxOutputMode       auxim         auxout       i AuxOutputDelayRate         ouxmode       bOutputMode         i auxout       bNeathone         poslimit       bPostiveLimitLogic         nearhome       bNeathoneLogic         nearhome       bNeathoneLogic         nearhome       bNeathoneLogic         nearhome       bNeathoneLogic         nearhome       bNeathoneLogic         nearhome       blowetLimitLogic         nearhome       bNeathoneLogic         nearhome       bNeathoneLogic         nearhome       bNeathoneLogic         nearhome       blowetLimitLogic         nearhome       blowetLimitLogic         statupSpeed       diStatupSpeed         cl                                                                                                    | PP0X_Ax<br>EN<br>2 bChange<br>1 iSlotNo<br>1 iAxisNo<br>0 iUnitSetting<br>10 diPulsesPerRotati<br>1 diMovementPerRo<br>1 bLimitSoftwareEn<br>1 bLimitSoftwareEn<br>1 bLimitSoftw                                                                                                    |
|----------------------------------------------------------------------------------------------------|----------------------------------------------------------------------------------------------------|
| PP0X_AxisBasicSetup       EN         EN       bChange       bInputSetError         i AxisNo       i AxisNo         i AxisNo       i AxisNo         i AxisNo       i AxisNo         i InitSetting       i AxisNo         i InitSoftwareEnable_Position       i Imitpoz         b LimitSoftwareEnable_JOG       i Imitpoz         b LimitSoftwareEnable_JOG       i Imitpoz         i Initpoz       b LimitSoftwareEnable_JOG         i Imipog       b LimitSoftwareEnable_JOG         i Imitpoz       b LimitSoftwareEnable_JOG         i Imitpoz       b LimitSoftwareEnable_JOG         i Imitpoz       b LimitSoftwareEnable_JOG         i Imitpoz       b LimitSoftwareEnable_JOG         i AuxOutputOnTime       auxatim         i AuxOutputOnTime       auxatim         i AuxOutputOlalisRate       ouxmod         ouxmode       b NogativeLimitLogic       negativelogic         nearhome       b NogativeLimitLogic       negativelogic         negativelogic       b NogativeLimitLogic       negativelogic         startupspeed       1.ve 2. Eksen ayarlamalari ayni ar         Parametrelerle ilgili açıklama verilmişti         Change : Bu blokta yapılan değişiklikleri güncelle <t< th=""><th>EN<br/>2 bChange<br/>1 iSlotNo<br/>0 iUnitSetting<br/>0 diPulsesPerRotat<br/>1 diAvisNo<br/>0 iUnitSoftwareEn:<br/>1 bLimitSoftwareEn:<br/>1 bLimitSoftwareEn:<br/>1 bLimitSoftwareEn:<br/>1 bLimitSoftwareEn:<br/>1 bLimitSoftwareEn:<br/>1 bLimitSoftwareEn:<br/>1 bLimitSoftwareEn:<br/>1 bLimitSoftwareEn:<br/>1 bLimitSoftwareEn:<br/>2 bLimitSoftwareEn:<br/>2 bLimitSoftwareEn:<br/>2 bLimitSoftwareEn:<br/>2 bLimitSoftwareEn:<br/>3 bLimitSoftwareEn:<br/>3 bLimitSoftwareEn:<br/>4 bLimitSoftwareEn:<br/>3 bLimitSoftwareEn:<br/>4 bLimitSoftwareEn:<br/>4 bLimitSoftwareEn:</th></t<> | EN<br>2 bChange<br>1 iSlotNo<br>0 iUnitSetting<br>0 diPulsesPerRotat<br>1 diAvisNo<br>0 iUnitSoftwareEn:<br>1 bLimitSoftwareEn:<br>1 bLimitSoftwareEn:<br>1 bLimitSoftwareEn:<br>1 bLimitSoftwareEn:<br>1 bLimitSoftwareEn:<br>1 bLimitSoftwareEn:<br>1 bLimitSoftwareEn:<br>1 bLimitSoftwareEn:<br>1 bLimitSoftwareEn:<br>2 bLimitSoftwareEn:<br>2 bLimitSoftwareEn:<br>2 bLimitSoftwareEn:<br>2 bLimitSoftwareEn:<br>3 bLimitSoftwareEn:<br>3 bLimitSoftwareEn:<br>4 bLimitSoftwareEn:<br>3 bLimitSoftwareEn:<br>4 bLimitSoftwareEn:<br>4 bLimitSoftwareEn:                                                                                                    |
| EN       EN       EN       blnputSetError         change 1       iSlottNo       bSettingAxisOK         iAxisNo       iUntSetting       iAxisNo         iAxisNo       iUntSetting       iImtSoftwareEnable_Position         iImpoz       bLimtSoftwareEnable_Position       iImpor         iImpoz       bLimtSoftwareEnable_Position       iImpor         iImpoz       bLimtSoftwareEnable_JOG       iImpor         iImpoz       bLimtSoftwareEnable_JOG       iImpor         iImpoz       bLimtSoftwareEnable_JOG       iImpor         iImpoz       bLimtSoftwareEnable_JOG       iImpor         iImpoz       bLimtSoftwareEnable_JOG       iImpor         iImpoz       bLimtSoftwareEnable_JOG       iImpor         iAuxOutputOnTime       auxati       iImuxom         iAuxOutputOlalsRate       auxati       iImuxom         ouxmode       bVotputMode       auxati       ouxmod         insertingic       bHomeLogic       negativelogic       negativelogic         insertingic       bNearlomeLogic       negativelogic       negativelogic         insertingic       bNearlomeLogic       negativelogic       negativelogic         startupspeed       1.ve 2. Eksen ayarlamalari ayni ar       P                                                                                                    | EN EN EN EN EN EN EN EN EN EN EN EN EN E                                                                                                    |
| change_1       bChange       bInputSetError       change         i Kistiko       bSettingAxisOK       change         i AxisNo       i Witsothing       change         i HuitSotting       change       change         i HuitSottwareEnable_Position       change       change         i ImitSottwareEnable_Position       change       change         i ImitSottwareEnable_Position       change       change         i ImitSottwareEnable_Position       change       change         i ImitSottwareEnable_JOG       change       change         i ImitSottwareEnable_JOG       change       change         i upperlim       diUpperLimitSottware       change       custom         i auxtime       iAuxOutputMode       custom       custom         i auxtat       iAuxOutputMode       custom       custom         i auxtat       iAuxOutputMode       custom       custom         i auxtat       iAuxOutputMode       custom       custom         i auxtat       iAuxOutputMode       custom       custom         i auxtat       iAuxOutputMode       custom       custom         i auxtat       iAuxOutputMode       custom       custom         i auxtat       iAuxOut                                                                                                    | 2 bChange<br>1 iSlotNo<br>0 iUnitSetting<br>0 diPulsesPerRotat<br>1 diAxisNo<br>0 iUnitSetting<br>0 diPulsesPerRotat<br>1 diMovementPerRot<br>1 bLimitSoftwareEn<br>1 bLimitSoftwareEn<br>1 diLowerLimitSoftw<br>1 diLowerLimitSoftw<br>1 iAuxOutputMode<br>1 iAuxOutputDelayF<br>1 bOutputMode<br>1 bActatingDirection<br>1 bHomeLogic<br>1 bHomeLogic                                                                                                    |
| istatus       istatus         istatus       istatus                                                                                                    | <ul> <li>iSlotNo</li> <li>iAxisNo</li> <li>iAxisNo</li> <li>UnitSetting</li> <li>diPulsesPerRotati</li> <li>diMovementPerRotati</li> <li>bLimitSoftwareEn</li> <li>bLimitSoftwareEn</li> <li>bLimitSoftwareEn</li> <li>bLimitSoftwareEn</li> <li>bLimitSoftwareEn</li> <li>bLimitSoftwareEn</li> <li>diUpperLimitSoftw</li> <li>diAuxOutputMode</li> <li>iAuxOutputDelayF</li> <li>bOutputMode</li> <li>bRearHomeLogic</li> <li>bNegativeLimitLogi</li> <li>diStartupSpeed</li> <li>da tetiklenebili</li> <li>rametre0.08 değ</li> <li>n. Eğer pals olar</li> </ul>                                                                                                    |
| Image: Section 100       Image: Section 100         Image: Section 100       Image: Section 100         Image: Section                                                                                                    | <ul> <li>IAxisNo</li> <li>IAxisNo</li> <li>IAxisNo</li> <li>UnitSetting</li> <li>diPulsesPerRotati</li> <li>diMovementPerRotati</li> <li>bLimitSoftwareEn</li> <li>bLimitSoftwareEn</li> <li>bLimitSoftwareEn</li> <li>diUpperLimitSoftwareEn</li> <li>diUpperLimitSoftwareEn</li> <li>iAuxOutputMode</li> <li>iAuxOutputDelayF</li> <li>bOutputMode</li> <li>bNotatingDirection</li> <li>bNegativeLimitLogic</li> <li>bNegativeLimitLogic</li> <li>bNegativeLimitLogic</li> <li>bNegativeLimitLogic</li> <li>bNegativeLimitLogic</li> <li>distartupSpeed</li> <li>da tetiklenebili</li> <li>rametre0.08 değ</li> <li>Eğer pals olar</li> </ul>                                                                                                    |
| 1000 diPulsesPerRotation 1000 diPulsesPerRotation 1000 diVulsesPerRotation 1000 diVulsesPerRotation 1000 divsesPerRotation 1000 divsesPerRotation 1                                                                                                    | view realized and a second second sec                                                                                                    |
| LimitsoftwareEnable_Position LimitsoftwareEnable_Position LimitsoftwareEnable_Vome LimitsoftwareEnable_Vome LimitsoftwareEnable_Vome LimitsoftwareEnable_Vome LimitsoftwareEnable_Vome LimitsoftwareEnable_Vome LimitsoftwareEnable_Vome LimitsoftwareEnable_Vome LimitsoftwareEnable_Vome Limitsoftware Limitsoftware Limitsoftware Limitsoftware Limitsoftware Limitsoftware Limitsoftware Limitsoftware Limitsoftware Limitsoftware Limitsoftware Limitsoftware Linter Limitsoftware Limitsoftware Limitsoftware Linter Limitsoftware Limitsoftware Linter Limitsoftware Linter Limitsoftware Linter Limitsoftware Linter Linter Lin                                                                                                    | vip PLC ye gönde<br>ak kullanacağımı<br>rametre0.08 değ<br>n. Eğer pals olar                                                                                                    |
| LimitsoftwareEnable_Position LimitsoftwareEnable_JOG LimitsoftwareEnable_JOG LimitsoftwareEnable_JOG LimitsoftwareEnable_JOG LimitsoftwareEnable_JOG LimitsoftwareEnable_JOG LimitsoftwareEnable_JOG Limitsoftware Limitsoftware Limit                                                                                                    | dimutentitre interaction<br>blimitSoftwareEn<br>blimitSoftwareEn<br>blimitSoftwareEn<br>blimitSoftwareEn<br>blimitSoftwareEn<br>di UpperLimitSoftw<br>di LowerLimitSoftw<br>di LowerLimitSoftw<br>i AuxOutputMode<br>boutputMode<br>boutputMode |
| Impore bLimitSoftwareEnable_JOG imhome bLimitSoftwareEnable_JOG impore bLimitSoftwareEnable_JOG impore blimitSoftwareEnable_JOG impore blimitSoftware iAuxOutputDolayRate iAuxOutputDolayRate iAuxOutputDonTime iAuxOutputDonTime iAuxOutputD                                                                                                    | <ul> <li>bLimitSoftwareEn.</li> <li>bLimitSoftwareEn.</li> <li>diUpperLimitSoftw</li> <li>diUwerLimitSoftw</li> <li>diUwerLimitSoftw</li> <li>diUwerLimitSoftw</li> <li>diUwerLimitSoftw</li> <li>diUwerLimitSoftw</li> <li>diUworLimitSoftw</li> <li>diUworLimitSoftw</li> <li>diUworLimitSoftw</li> <li>bNegativeLimitLogic</li> <li>bNegativeLimitLogic</li> <li>bNegativeLimitLogic</li> <li>diStartupSpeed</li> </ul>                                                                                                    |
| Limigg bLimitSoftwareEnable_JOG limig<br>upperlim<br>diUpperLimitSoftware<br>auxout iAuxOutputMode<br>auxtime iAuxOutputMode<br>auxtime iAuxOutputMode<br>auxtime iAuxOutputMode<br>auxtime iAuxOutputOnTime<br>auxrate<br>ouxmode bOutputMode<br>auxtime iAuxOutputDelayRate<br>ouxmode bOutputMode<br>bRotatingDirection<br>homelogic bHomeLogic<br>rearhome bPositiveLimitLogic<br>poslimi bPositiveLimitLogic<br>megativelogic diStartupSpeed<br>istartupSpeed<br>istar                                                                                                    | bLimitSoftwareEn<br>dUpperLimitSoftw<br>diLoverLimitSoftw<br>iAuxOutputMode<br>iAuxOutputDelayf<br>bOutputMode<br>bNotatingDirection<br>bNearHomeLogic<br>bNegativeLimitLog<br>bNegativeLimitLog<br>distartupSpeed<br>da tetiklenebili                                                                                                    |
| i upperlim       diUpperLimitSoftware       i upperlim         i lowim       i duxOutputMode       i auxoi         auxout       i AuxOutputMode       i auxoi         auxout       i AuxOutputMode       i auxoi         auxime       i AuxOutputMode       i auxoi         auxime       i AuxOutputMode       i auxim         auxime       i AuxOutputMode       i auxim         i auxime       i AuxOutputMode       i auxim         i auxime       i AuxOutputMode       i auxim         i auxime       i AuxOutputMode       i auxim         i auxime       i AuxOutputMode       i auxim         i auxime       i AuxOutputMode       i auxim         i auxime       bRotatingDirection       i rotdi         i homelogic       bHomeLogic       i nearhom         i poslimit       bPositiveLimitLogic       nearhom         i startupspeed       i Startupspeed       startupspeed         1.ve 2. Eksen ayarlamalari ayni ar       Parametrelerle ilgili açiklama verilmişti         Change : Bu blokta yapılan değişiklikleri güncelle       tekrar tetiklenmeli         SlotNo: Modülün takılı olduğu slot numarası       AxisNo: Ayarların kaydedileceği eksen numarası         UnitSetting: pals(0),mm(2),inc(4) ve degree(6) ola                                                                                                    | <ul> <li>diUpperLimitSoftw</li> <li>diLowerLimitSoftw</li> <li>iAuxOutputMode</li> <li>iAuxOutputDolTim</li> <li>iAuxOutputDelayF</li> <li>bOutputMode</li> <li>bHomeLogic</li> <li>bHomeLogic</li> <li>bNegativeLimitLogi</li> <li>distartupSpeed</li> </ul> da tetiklenebili rametre0.08 değ n. Eğer pals olar                                                                                                    |
| il. overLimitSoftware       il. overLimitSoftware       iol. overLimitSoftware         iauxout       iAuxOutputMode       iauxout         iauxout       iAuxOutputDelayRate       iauxorat         iauxout       iAuxOutputMode       iauxorat         iauxout       bRotatingDirection       inearhome         inearhome       bRotatingDirection       inearhome         inegativelogic       bNearHomeLogic       inearhome         istartupSpeed       istartupSpeed       istartupspeed         istartupSpeed       istartupSpeed       istartupspeed         istartupSpeed       istartupspeed       istartupspeed         istartupSpeed       istartupspeed       istartupspeed         istartupspeed       istartupspeed       istartupspeed         istartupspeed       istartupspeed       istartupspeed         istartupspeed       istartupspeed       istartupspeed         istartupspeed       istartupspeed       istartupspeed         istartupspeed       istartupspeed       istartupspeed         istartupspeed       istartupspeed       istartupspeed         istartupspeed       istartupspeed       istartupspeed         istartupspeed       istartupspeed       istartupspeed         istarupspeed                                                                                                    | diLowerLimitSoftw     iAuxOutputMode     iAuxOutputMode     iAuxOutputOnTim     iAuxOutputDelayf     bOutputMode     bNarHomeLogic     bHomeLogic     bHomeLogic     bHomeLogic     bhogativeLimitLogi     distartupSpeed     da tetiklenebili     vip PLC ye gönde     rametre0.08 değ     n. Eğer pals olar                                                                                                    |
| Auxout AuxOutputMode Auxime AuxOutputMode Auxime Auxout AuxOutputOnTime Auxime Auxime AuxoutputOnTime Auxime Auxime Auxime Auxout boutputMode Auxime Auxime Auxime Auxout boutputMode AuxoutputMode Auxime Booting Decision Auxime Booting Decision And AuxoutputMode AuxoutputMode AuxoutputAuxoutputMode AuxoutputAuxoutputMode AuxoutputAuxoutputMode AuxoutputAuxoutputAuxoutputMode AuxoutputAuxoutputA                                                                                                    | <ul> <li>AuxOutputMode</li> <li>AuxOutputDolay</li> <li>AuxOutputDelay</li> <li>boutputMode</li> <li>boutputMode</li> <li></li></ul>                                                                                                    |
| AuxoutputDelayRate<br>auxrate<br>auxrate<br>buxoutputDelayRate<br>boutputMode<br>boutputMode<br>boutputMode<br>boutputMode<br>boutputMode<br>broatingDirection<br>broatingDirection<br>broa                                                                                                    | <ul> <li>AuxOutputDelayF</li> <li>AuxOutputDelayF</li> <li>bOutputMode</li> <li>bRotatingDirection</li> <li>bHomeLogic</li> <li>bHearHomeLogic</li> <li>bNegativeLimitLog</li> <li>distartupSpeed</li> </ul> /ip PLC ye gönde rametre0.08 değ n. Eğer pals olar                                                                                                    |
| adxiate       boutputbole       adxiate         ouxmode       boutputbole       ouxmod         rotdir       bRotatingDirection       rotdir         homelogic       bNegativeLimitLogic       negativelogi         poslimi       bPositiveLimitLogic       negativelogi         negativelogic       bNegativeLimitLogic       negativelogi         startupspeed       diStartupSpeed       startupspeed         1.ve 2. Eksen ayarlamaları aynı ar       Parametrelerle ilgili açıklama verilmişti         Change : Bu blokta yapılan değişiklikleri güncelle       tekrar tetiklenmeli         SlotNo: Modülün takılı olduğu slot numarası         AxisNo: Ayarların kaydedileceği eksen numarası         UnitSetting: pals(0),mm(2),inc(4) ve degree(6) ola         göre hız ve konum bilgisi değiştirilmelidir.         diPulsesPerRotation: Minas A5 servo sürücüde pi         sayısıdır.         diMovementPerRotation: Örnek vererek açıklayalı         turundaki mekanik hareket ölçülerek örneğin 1 tur         360 yazılmalı.         LimitSoftwareEnable_Position: Pozisyon kontrol i         LimitSoftwareEnable_JOG: JOG kontrol için yazıl         UpperLimitSoftware: Yazılımsal olarak bütün limit         AuxOutputMode: 0 yapıldığında özellik kullanılma         başladığında eksen1 içın(x48) aktif olur. 2 yapıldı <td><ul> <li>boutputMode</li> <li>boutputMode</li> <li>bRotatingDirection</li> <li>bRoatlogic</li> <li>bRoatlogic</li> <li>bRoatlo</li></ul></td>                                                                                                    | <ul> <li>boutputMode</li> <li>boutputMode</li> <li>bRotatingDirection</li> <li>bRoatlogic</li> <li>bRoatlogic</li> <li>bRoatlo</li></ul>                                                                                                    |
| BotatingDirection       BotatingDirection       rotdirection         homelogic       bNearHomeLogic       rotdirection         poslimit       bNegativeLimitLogic       rearhome         poslimit       bNegativeLimitLogic       rearhome         inegativelogic       bNegativeLimitLogic       rearhome         bNegativeLimitLogic       rearhome       poslimit         bNegativeLimitLogic       startupspeed       startupspeed         1.ve 2. Eksen ayarlamaları aynı ar         Parametrelerle ilgili açıklama verilmişti         Change : Bu blokta yapılan değişiklikleri güncelle         tekrar tetiklenmeli         SlotNo: Modülün takılı olduğu slot numarası         AxisNo: Ayarların kaydedileceği eksen numarası         UnitSetting: pals(0),mm(2),inc(4) ve degree(6) ola         göre hız ve konum bilgisi değiştirilmelidir.         diPulsesPerRotation: Minas A5 servo sürücüde pisayısıdır.         diMovementPerRotation: Örnek vererek açıklayalı         turundaki mekanik hareket ölçülerek örneğin 1 tur         360 yazılmalı.         LimitSoftwareEnable_Position: Pozisyon kontrol i         LimitSoftwareEnable_JOG: JOG kontrol için yazıl         UpperLimitSoftware: Yazılımsal olarak bütün limit         AuxOutputMode: 0 yapıldığında özellik kullanılma         başladığında eksen1 için(x48)                                                                                                    | bRotatingDirection<br>bHomeLogic<br>bHomeLogic<br>bPositiveLimitLog<br>distartupSpeed<br>da tetiklenebili<br>wip PLC ye gönde<br>ak kullanacağımı<br>arametre0.08 değ<br>n. Eğer pals olar                                                                                                    |
| homelogic<br>nearhome<br>poslimit<br>bNegativeLimitLogic<br>bNegativeLimitLogic<br>bNegativeLimitSoftwareEnable_Position: Pozisyon kontrol i<br>LimitSoftwareEnable_Position: Pozisyon kontrol i<br>LimitSoftwareEnable_DOG: JOG kontrol için yazıl<br>UpperLimitSoftware: Yazılımsal olarak bütün limit<br>LowerLimitSoftware: Yazılımsal olarak bütün limit<br>AuxOutputMode: 0 yapıldığında özellik kullanılma<br>başladığında eksen1 için(x48) aktif olur. 2 yapıldı<br>AuxOutputOnTime süresince anlık aktif olur<br>AuxOutputOnTime:Yardımcı çıkış kontağının aktif                                                                                                    | <ul> <li>bHomeLogic</li> <li>bNearHomeLogic</li> <li>bNegativeLimitLogic</li> <li>bNegativeLimitLogic</li> <li>distartupSpeed</li> </ul> da tetiklenebili vip PLC ye gönde rak kullanacağımı arametre0.08 değ n. Eğer pals olar                                                                                                    |
| nearhome bNearHomeLogic poslimit<br>poslimit bNegativeLimitLogic negativelogi<br>startupspeed distartupSpeed<br><b>1.ve 2. Eksen ayarlamaları aynı ar</b><br><b>Parametrelerle ilgili açıklama verilmişti</b><br>Change : Bu blokta yapılan değişiklikleri güncelle<br>ekrar tetiklenmeli<br>SlotNo: Modülün takılı olduğu slot numarası<br>AxisNo: Ayarların kaydedileceği eksen numarası<br>JnitSetting: pals(0),mm(2),inc(4) ve degree(6) ola<br>göre hız ve konum bilgisi değiştirilmelidir.<br>diPulsesPerRotation: Minas A5 servo sürücüde p<br>sayısıdır.<br>diMovementPerRotation: Örnek vererek açıklayalı<br>turundaki mekanik hareket ölçülerek örneğin 1 tur<br>360 yazılmalı.<br>LimitSoftwareEnable_Position: Pozisyon kontrol i<br>LimitSoftwareEnable_JOG: JOG kontrol için yazıl<br>JpperLimitSoftware: Yazılımsal olarak bütün limit<br>LowerLimitSoftware: Yazılımsal olarak bütün limit<br>AuxOutputMode: 0 yapıldığında özellik kullanılma<br>başladığında eksen1 için(x48) aktif olur. 2 yapıldı<br>AuxOutputOnTime süresince anlık aktif olur<br>AuxOutputOnTime:Yardımcı çıkış kontağının aktif                                                                                                    | <ul> <li>bNearHomeLogic</li> <li>bPositiveLimitLogi</li> <li>bNegativeLimitLogi</li> <li>distartupSpeed</li> </ul> da tetiklenebili vip PLC ye gönde rak kullanacağımı arametre0.08 değ n. Eğer pals olar                                                                                                    |
| bPositiveLimitLogic negativelogi<br>startupspeed distartupSpeed distartupspeed distartupspeed dista                                                                                                    | <ul> <li>bPositiveLimitLogi</li> <li>bNegativeLimitLogi</li> <li>distartupSpeed</li> <li>da tetiklenebili</li> <li>vip PLC ye gönde</li> <li>vak kullanacağımı</li> <li>arametre0.08 değ</li> <li>n. Eğer pals olar</li> </ul>                                                                                                    |
| Inegativelogic       bNegativeLinitLogic       startupspeed         startupspeed       diStartupSpeed       startupspeed         1.ve 2. Eksen ayarlamaları aynı ar         Parametrelerle ilgili açıklama verilmişti         Change : Bu blokta yapılan değişiklikleri güncelle         ekrar tetiklenmeli         SlotNo: Modülün takılı olduğu slot numarası         AxisNo: Ayarların kaydedileceği eksen numarası         JnitSetting: pals(0),mm(2),inc(4) ve degree(6) ola         göre hız ve konum bilgisi değiştirilmelidir.         diPulsesPerRotation: Minas A5 servo sürücüde p         sayısıdır.         liMovementPerRotation: Örnek vererek açıklayalı         urundaki mekanik hareket ölçülerek örneğin 1 tur         860 yazılmalı.         .imitSoftwareEnable_Position: Pozisyon kontrol i         .imitSoftwareEnable_JOG: JOG kontrol için yazıl         JpperLimitSoftware: Yazılımsal olarak bütün limit         .owerLimitSoftware: Yazılımsal olarak bütün limit         .uxOutputMode: 0 yapıldığında özellik kullanılma         aşladığında eksen1 için(x48) aktif olur. 2 yapıldı         AuxOutputOnTime süresince anlık aktif olur                                                                                                    | bNegativeLimitLog<br>distartupSpeed<br>distartupSpeed<br>distartupSpeed<br>distartupSpeed<br>vip PLC ye gönde<br>vak kullanacağımı<br>arametre0.08 değ<br>n. Eğer pals olar<br>da 10mm baralan                                                                                                    |
| startupspeed       startupspeed         1.ve 2. Eksen ayarlamaları aynı ar         Parametrelerle ilgili açıklama verilmişti         Change : Bu blokta yapılan değişiklikleri güncelle         ekrar tetiklenmeli         SlotNo: Modülün takılı olduğu slot numarası         AxisNo: Ayarların kaydedileceği eksen numarası         JnitSetting: pals(0),mm(2),inc(4) ve degree(6) ola         öre hız ve konum bilgisi değiştirilmelidir.         liPulsesPerRotation: Minas A5 servo sürücüde p         sayısıdır.         ilMovementPerRotation: Örnek vererek açıklayalı         urundaki mekanik hareket ölçülerek örneğin 1 tur         60 yazılmalı.         .imitSoftwareEnable_Position: Pozisyon kontrol i         .imitSoftwareEnable_JOG: JOG kontrol için yazıl         JpperLimitSoftware: Yazılımsal olarak bütün limit         .owerLimitSoftware: Yazılımsal olarak bütün limit         .owerLimitSoftware: Yazılımsal olarak bütün limit         .owerLimitSoftware: Yazılımsal olarak bütün limit         .owerLimitSoftware: Yazılımsal olarak bütün limit         .owerLimitSoftware: Yazılımsal olarak bütün limit         .owerLimitSoftware: Yazılımsal olarak bütün limit         .owerLimitSoftware: Yazılımsal olarak bütün limit         .owerLimitSoftware: Yazılımsal olarak bütün limit         .owerLimitSoftware: Yazılımsal olarak bütün limit                                                                                                    | vip PLC ye gönde<br>vip PLC ye gönde<br>ak kullanacağımı<br>arametre0.08 değ<br>n. Eğer pals olar                                                                                                    |
| 1.ve 2. Eksen ayarlamaları aynı ar     Parametrelerle ilgili açıklama verilmişti Change : Bu blokta yapılan değişiklikleri güncelle ekrar tetiklenmeli SlotNo: Modülün takılı olduğu slot numarası AxisNo: Ayarların kaydedileceği eksen numarası JnitSetting: pals(0),mm(2),inc(4) ve degree(6) ola jöre hız ve konum bilgisi değiştirilmelidir. liPulsesPerRotation: Minas A5 servo sürücüde p sayısıdır. liMovementPerRotation: Örnek vererek açıklayalı urundaki mekanik hareket ölçülerek örneğin 1 tur 60 yazılmalıimitSoftwareEnable_Position: Pozisyon kontrol i .imitSoftwareEnable_JOG: JOG kontrol için yazıl JpperLimitSoftware: Yazılımsal olarak bütün limit .owerLimitSoftware: Yazılımsal olarak bütün limit uxOutputMode: 0 yapıldığında özellik kullanılma aşladığında eksen1 için(x48) aktif olur. 2 yapıldı uxOutputOnTime:Yardımcı çıkış kontağının aktif                                                                                                    | da tetiklenebili<br>vip PLC ye gönde<br>ak kullanacağımı<br>arametre0.08 değ<br>n. Eğer pals olar                                                                                                    |
| Parametrelerle ilgili açıklama verilmişti<br>Change : Bu blokta yapılan değişiklikleri güncelle<br>ekrar tetiklenmeli<br>SlotNo: Modülün takılı olduğu slot numarası<br>xxisNo: Ayarların kaydedileceği eksen numarası<br>initSetting: pals(0),mm(2),inc(4) ve degree(6) ola<br>öre hız ve konum bilgisi değiştirilmelidir.<br>iPulsesPerRotation: Minas A5 servo sürücüde p<br>ayısıdır.<br>iMovementPerRotation: Örnek vererek açıklayalı<br>urundaki mekanik hareket ölçülerek örneğin 1 tur<br>60 yazılmalı.<br>imitSoftwareEnable_Position: Pozisyon kontrol i<br>imitSoftwareEnable_JOG: JOG kontrol için yazıl<br>IpperLimitSoftware: Yazılımsal olarak bütün limit<br>owerLimitSoftware: Yazılımsal olarak bütün limit<br>uxOutputMode: 0 yapıldığında özellik kullanılma<br>aşladığında eksen1 için(x48) aktif olur. 2 yapıldı<br>uxOutputOnTime süresince anlık aktif olur<br>vuxOutputOnTime:Yardımcı çıkış kontağının aktif                                                                                                    | vip PLC ye gönde<br>ak kullanacağımı<br>arametre0.08 değ<br>n. Eğer pals olar                                                                                                    |
| Parametrelerle ilgili açıklama verilmişti<br>Change : Bu blokta yapılan değişiklikleri güncelle<br>ekrar tetiklenmeli<br>SlotNo: Modülün takılı olduğu slot numarası<br>AxisNo: Ayarların kaydedileceği eksen numarası<br>JnitSetting: pals(0),mm(2),inc(4) ve degree(6) ola<br>göre hız ve konum bilgisi değiştirilmelidir.<br>diPulsesPerRotation: Minas A5 servo sürücüde p<br>sayısıdır.<br>diMovementPerRotation: Örnek vererek açıklayalı<br>urundaki mekanik hareket ölçülerek örneğin 1 tur<br>860 yazılmalı.<br>.imitSoftwareEnable_Position: Pozisyon kontrol i<br>.imitSoftwareEnable_JOG: JOG kontrol için yazıl<br>JpperLimitSoftware: Yazılımsal olarak bütün limit<br>.owerLimitSoftware: Yazılımsal olarak bütün limit<br>AuxOutputMode: 0 yapıldığında özellik kullanılma<br>aşladığında eksen1 için(x48) aktif olur. 2 yapıldı<br>AuxOutputOnTime süresince anlık aktif olur<br>AuxOutputOnTime: Yardımcı çıkış kontağının aktif                                                                                                    | vip PLC ye gönde<br>ak kullanacağımı<br>arametre0.08 değ<br>n. Eğer pals olar                                                                                                    |
| Change : Bu blokta yapılan değişiklikleri güncelle<br>tekrar tetiklenmeli<br>SlotNo: Modülün takılı olduğu slot numarası<br>AxisNo: Ayarların kaydedileceği eksen numarası<br>JnitSetting: pals(0),mm(2),inc(4) ve degree(6) ola<br>göre hız ve konum bilgisi değiştirilmelidir.<br>diPulsesPerRotation: Minas A5 servo sürücüde p<br>sayısıdır.<br>diMovementPerRotation: Örnek vererek açıklayalı<br>turundaki mekanik hareket ölçülerek örneğin 1 tur<br>360 yazılmalı.<br>LimitSoftwareEnable_Position: Pozisyon kontrol i<br>LimitSoftwareEnable_Home: Home kontrol için yazıl<br>JpperLimitSoftware: Yazılımsal olarak bütün limit<br>LowerLimitSoftware: Yazılımsal olarak bütün limit<br>AuxOutputMode: 0 yapıldığında özellik kullanılma<br>paşladığında eksen1 için(x48) aktif olur. 2 yapıldı<br>AuxOutputOnTime süresince anlık aktif olur<br>AuxOutputOnTime:Yardımcı çıkış kontağının aktif                                                                                                    | vip PLC ye gönde<br>ak kullanacağımı<br>arametre0.08 değ<br>n. Eğer pals olar                                                                                                    |
| 1 için (X48)<br>AuxOutputDelayRate: Yardımcı çıkış kontağının g<br>yazarsak gönderilen pozisyonun yarısında X48 ak<br>OutputMode: Pulse direction için 0,CW-CCW için<br>RotatingDirection: CW-CCW modunda kullanılır.(+<br>HomeLogic: Kullanılan home sensörü normalde a<br>aktif yapılırsa sensör NC(normalde kapalı) kullanıl<br>NearHomeLogic: Kullanılan near home sensörü n<br>aktif yapılırsa sensör NC(normalde kapalı) kullanıl<br>PositiveLimitLogic: Kulanılan pozitif(+) limit sensö<br>yapılır. Blok üzerinde aktif yapılırsa sensör NC(no                                                                                                    | çin yazılımsal ola<br>zılımsal olarak lir<br>msal olarak limit<br>switchler için üst<br>switchler için alt<br>z. 1 yapıldığında /<br>jında pozisyon A<br>olduğu süre.Bu r<br>ecikme hızıdır. 0-<br>tif olur.Bu mod iç<br>1 olmalıdır. Ekse<br>yön için 0, (-) yö<br>çık veya normalda                                                                                                    |

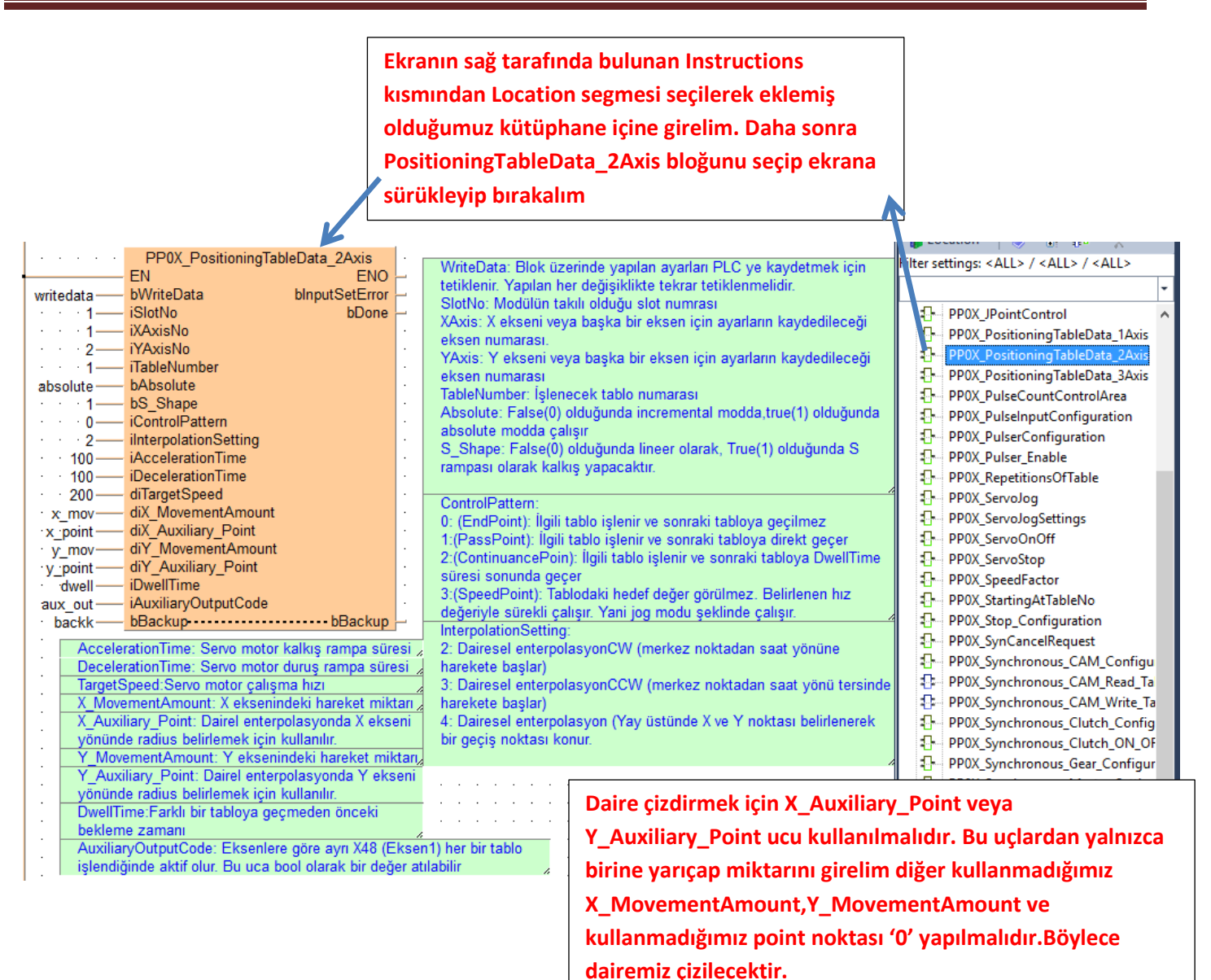

PDF'in sonunda dairesel enterpolasyon, yay çizimi ve daire çizimi ile ilgili daha detaylı bilgi verilmiştir

Ekranın sağ tarafında bulunan Instruction kısmından Location segmesi seçilerek eklemiş olduğumuz kütüphane içine girelim. Daha sonra ServoOnOff bloğumuzu seçip ekrana sürükleyelim.

| <br>                         | ServoOnOff bloklarımızı                                                                                                    | ekleyelim           | <br>: <b>3</b> .6 | PPOX PulseInputContiguration       |
|------------------------------|----------------------------------------------------------------------------------------------------|---------------------|-------------------|------------------------------------|
| DD0X SoproOpOff              |                                                                                                    | DD0V SonoOnOff      | 1                 | PROX_PulserConfiguration           |
|                              | ENO EN                                                                                                    | FNO _               | - C               | PPOX_PulserConfiguration           |
| bonioON bonio                |                                                                                                    |                     | <br>1 <u>1</u>    | PPOX_Pulser_Enable                 |
| Servo I Dervoor Dervoor      |                                                                                                    |                     | U.                | PP0X_RepetitionsOfTable            |
| servo_1-0 DServoOFF DinputSe | Servo_2_0 DServo_2_0 DServo                                                                                                    | ourr binputSetError | <br>0             | PP0X_ServoJog                      |
|                              | i Aviel                                                                                                    | No                  | 0                 | PP0X_ServoJogSettings              |
|                              | Z                                                                                                    |                     |                   | PP0X_ServoOnOff                    |
|                              |                                                                                                    |                     | <br>0             | PP0X_ServoStop                     |
| Servo                        | On: Servo motorumuzu aktif etmek içir                                                                                                    | 1                   | <br>Ð             | PP0X_SpeedFactor                   |
| tetikle                      | enmelidir<br>Off. Community and the state of the state of th |                     | <br>Π             | PP0X_StartingAtTableNo             |
| Servo                        | Off. Servo motorumuzu pasıf etmek içi<br>anmelidir                                                                                                    | n                   | <br>Π             | PP0X_Stop_Configuration            |
| SlotN                        | enmenun<br>lo: Modülümüzün takılı olduğu slot num                                                                                                    |                     | <br>Π             | PP0X SynCancelRequest              |
| Avis                         | Jo: Aktif olacak eksen numarasi                                                                                                    |                     | <br>п             | PP0X Synchronous CAM Configur      |
|                              | to with oldean enseminariasi                                                                                                    |                     | <br>£             | PPOX Synchronous CAM Read Tal      |
|                              |                                                                                                    |                     | <br>•             | DDOX Synchronous CAM Write Tal     |
|                              |                                                                                                    |                     | <br>т<br>Л        | PROV_Synchronods_CAM_White_1a      |
| <br>1                        |                                                                                                    |                     | <br>              | DUUT SUBCRISSIONS ( lutch ( ostion |

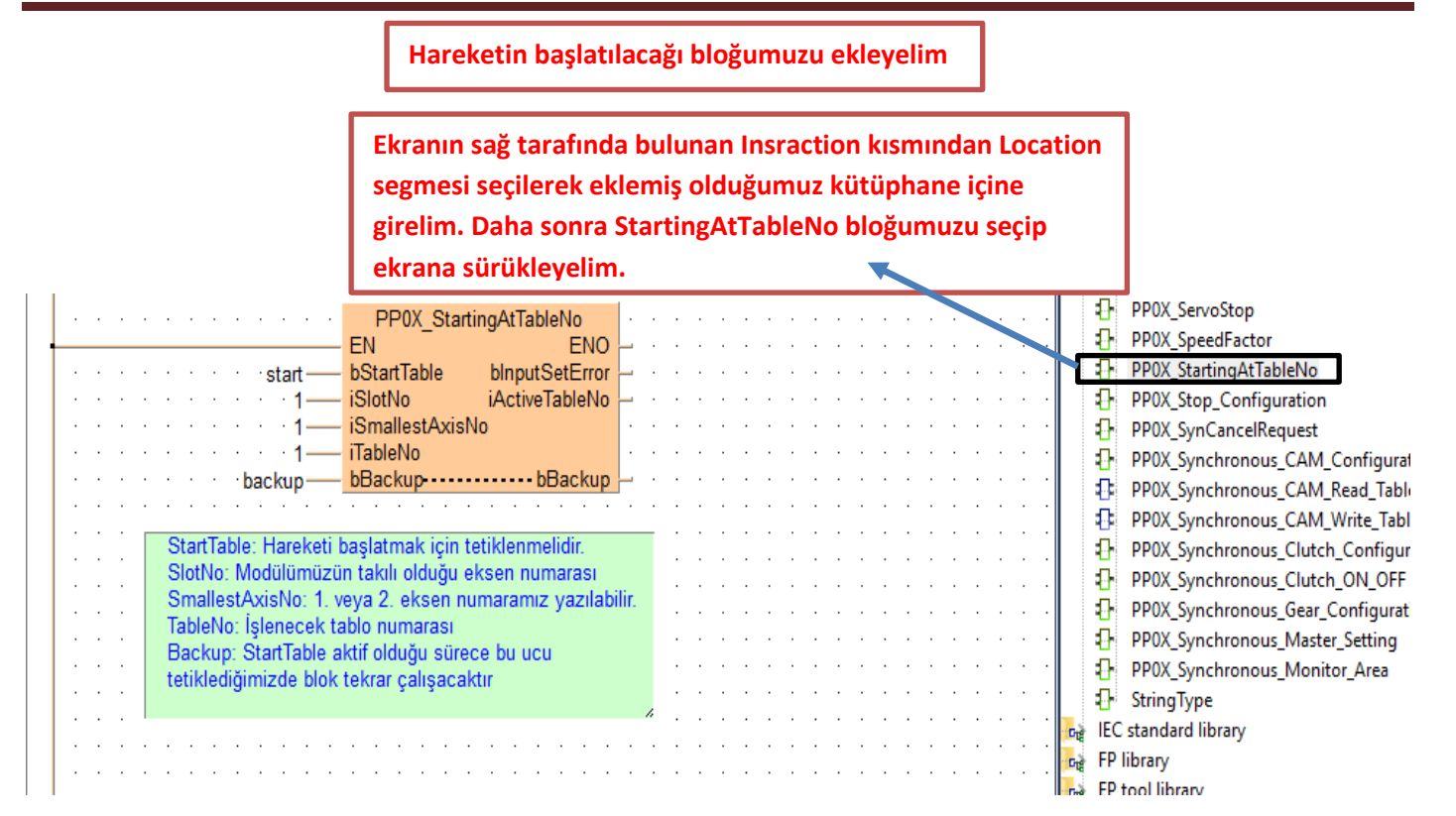

PLC' ye bağlı fiziksel giriş çıkışları ve pals giriş çıkışlarını izlemek için ilgili bloğumuzu ekleyelim

Ekranın sağ tarafında bulunan Instruction kısmından Location segmesi seçilerek eklemiş olduğumuz kütüphane içine girelim. Daha sonra Axis\_Monitör bloğumuzu seçip ekrana sürükleyelim.

|        | PP0X_Axis_Monitor                   |                                                   | PP0X_A                                     | xis_Monitor_                    |            | Filter settings | <pre>: <all> / <all> / <all></all></all></all></pre> |
|--------|-------------------------------------|---------------------------------------------------|--------------------------------------------|---------------------------------|------------|-----------------|------------------------------------------------------|
|        | EN ENO                              |                                                   | EN                                         | ENO                             | <b>_</b>   |                 |                                                      |
| read — | bReadMonitor bInputSetError         |                                                   | bReadMonitor                               | bInputSet⊑rror                  |            | <b></b>         |                                                      |
| · 1—   | iSlotNo diCurrentValue              |                                                   | iSlotNo                                    | diCurrentValue                  | crv1 · · · | 🖌 🗸 🕞 🖓 🖌       | _PP0X_Positioning_1_32                               |
| · 1—   | iAxisNo diCurrentConversionValue    | ccrrv···2                                         | iAxisNo diCu                               | rrentConversionValue            |            | 0               | AxisInputError                                       |
|        | diPulseInputValue                   | plsvał · · · ·                                    |                                            | diPulseInputValue               | plsvc11    |                 | AxisSlotInputError                                   |
|        | X ekseni diDeviation                | dev · · · · ·                                     | Valvani                                    | diDeviation                     | dev1       |                 | PPOX AxisBasicSetup                                  |
|        | iAuxCode                            | aux                                               | rekseni                                    | AuxCode                         | aux1       | <b>.</b>        | PPOX AxisGroupSettings                               |
|        | RepeatSetValue                      | rep                                               |                                            | RepeatSetValue                  | rep1       |                 | PPOX Axis Monitor                                    |
|        | RepeatCurrent Value                 | repcur                                            |                                            | hDesitivel imit                 | repcur1    |                 | PP0X CurrentValueChanc                               |
|        | bNegativeLimit                      | pos                                               |                                            | bNegativeLimit                  | pos 1      |                 | PPOX Error Warning                                   |
|        | bNearHome                           | neg                                               |                                            | bNearHome                       |            |                 | PPOX_Ceneral_Input                                   |
|        | bHomePosition                       |                                                   |                                            | bHomePosition                   |            |                 | DDOX HomePeture                                      |
|        |                                     |                                                   |                                            |                                 | nomer      |                 | PPOA_HomeReturn                                      |
|        | ReadMonitör: Tetiklendiğinde ilgili | verileri okur. Sürekli akt                        | uf kalabilir.                              |                                 |            |                 | PPUX_HomeReturnSettin                                |
|        | SlotNo: Modülümüzün takılı olduğ    | u slot numarasi                                   |                                            |                                 |            | <u>-</u>        | PP0X_JPointConfiguratio                              |
|        | Axisivo: Degerierini okumak isted   | gimiz eksen numarasi                              |                                            |                                 |            | 1 <u></u>       | PP0X_JPointControl                                   |
|        | CurrentValue: DLC/nin kuetuču no    | lde nata oldugunda Tru                            | e olur.<br>orijaj kasilmadan si            | linemez                         |            |                 | PP0X_PositioningTableDa                              |
|        | Current Value: PLC nin kustugu pa   | is degendir. PLC nin en<br>kustuğu pala doğoridir | erjisi kesiimeden si<br>Birimo göro okunon | inemez<br>doğor doğinir Örnoğin | acusal     |                 | PP0X_PositioningTableDa                              |
|        | calisivorsak motorun bir turunda k  | iu kisim 360 olacaktir                            | Dinine gore okunan                         | deger degişil.Omegin            | açısal     | 0               | PP0X_PositioningTableDa                              |
|        | CurrentValueChange bloğu ile deč    | eri silinebilir                                   |                                            |                                 |            |                 | PP0X_PulseCountContro                                |
|        | PulseInputValue: Harici enkoderd    | en okunan değer                                   |                                            |                                 |            |                 | PP0X_PulseInputConfigu                               |
|        | Deviation: Suan icin kullanılmama   | ktadır                                            |                                            |                                 |            |                 | PP0X_PulserConfiguratio                              |
|        | AuxCode: Suan icin kullanılmama     | ktadır                                            |                                            |                                 |            |                 | PP0X_Pulser_Enable                                   |
|        | RepeatSetValue: RepetitionOfTab     | e bloğu kullanıldığında l                         | belirlenen tekrar say                      | ısını gösterir                  |            |                 | PP0X RepetitionsOfTable                              |
|        | RepeatCurrentValue: RepetitionOf    | Table bloğu kullanıldığın                         | ıda kaçıncı tekrarda                       | olduğunu gösterir.              |            |                 | PP0X ServoJog                                        |
|        | PositiveLimit:pozitif limit sensörü | aktif-pasif durumu                                |                                            |                                 |            |                 | PPOX ServologSettings                                |
|        | NegativeLimit:Negatif limit sensör  | ü aktif-pasif durumu                              |                                            |                                 |            |                 | PP0X ServoOnOff                                      |
|        | NearHome: near home sensörü al      | tif-pasif durumu                                  |                                            |                                 |            |                 | PPOX ServoSton                                       |
|        | HomePosition: Home sensörü akt      | if-pasif durumu                                   |                                            |                                 |            |                 | PDOX_SpeedEactor                                     |
|        |                                     |                                                   |                                            |                                 |            |                 | PROVIDE CONTUNE                                      |

Şimdi ise Axis\_Monitör parametrelerinde söylediğimiz CurrentConversionValue değerini silmek veya değşitirmek için ilgili bloğu ekleyelim

Ekranın sağ tarafında bulunan Instruction kısmından Location segmesi seçilerek eklemiş olduğumuz kütüphane içine girelim. Daha sonra CurrentValueChange bloğumuzu seçip ekrana sürükleyelim.

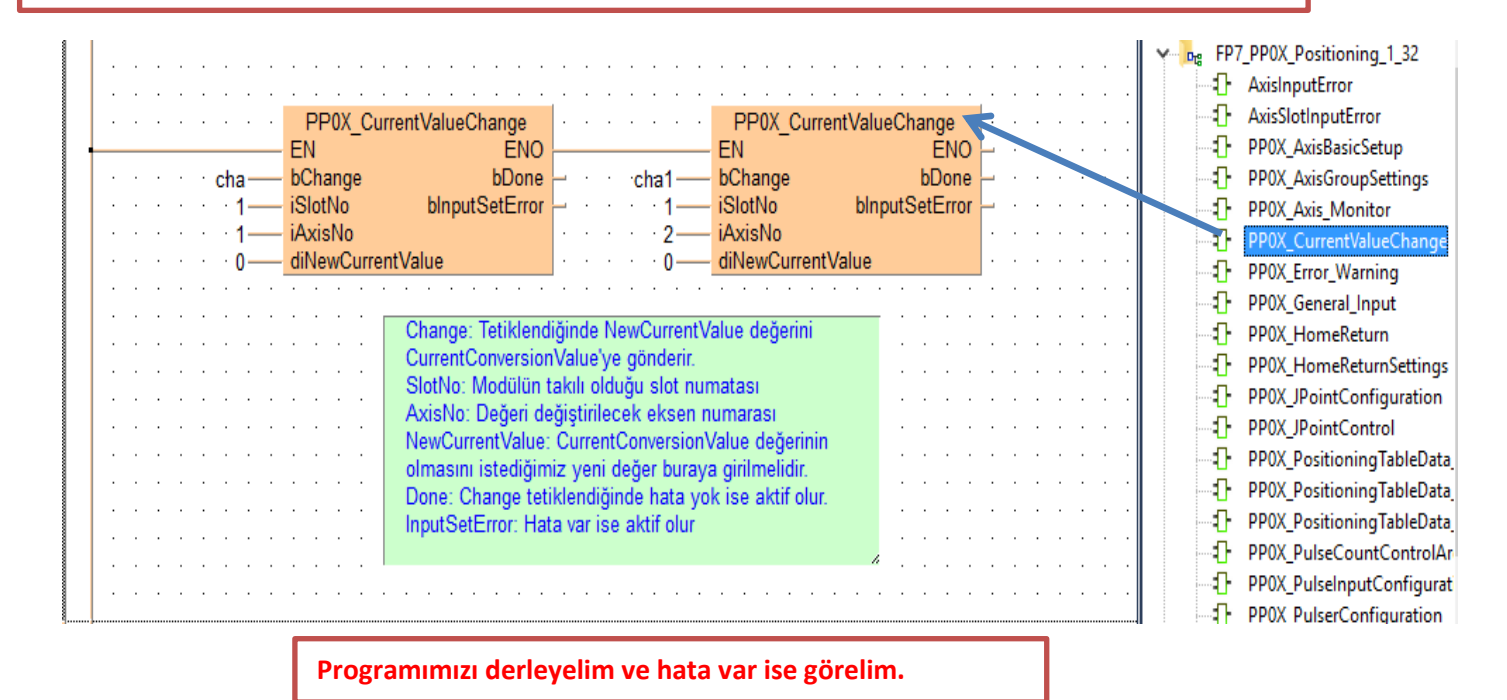

#### - 🐒 👫 속, 🖓 만, 매, 매, 안, 안, 만, 나 나 가 가 가 있 않 😨 👫 📲 📲 🛣 🐨 🖓 👘 🖓 👘 🖉 🖉 🖉

| Program_1 × |                                                                                 |                                                                                                    |                                                                                                    |                                                                                                    |
|-------------|---------------------------------------------------------------------------------|----------------------------------------------------------------------------------------------------|----------------------------------------------------------------------------------------------------|----------------------------------------------------------------------------------------------------|
| Class       | ldentifier                                                                      | Туре                                                                                                    | 1                                                                                                    | 96 Compile/check messages — □ X                                                                                                    |
| VAR         | Programı de                                                                     | erleme butonu                                                                                                    | ŀ                                                                                                    | <pre><fp7_pp0x_positioning_1_32: header="" pp0x_positioningtabledata_2axis:=""></fp7_pp0x_positioning_1_32:></pre>                                                                                                    |
|             | EN<br>EN<br>EN<br>EN<br>EN<br>EN<br>EN<br>EN<br>EN<br>EN<br>EN<br>EN<br>EN<br>E | PP0X_AxisBasicSetup<br>ENO<br>ge blnputSetError<br>o bSettingAxisOK<br>lo<br>etting<br>esPerRotation<br>softwareEnable_Position<br>SoftwareEnable_Home<br>SoftwareEnable_JOG<br>erLimitSoftware<br>erLimitSoftware<br>utputMode<br>utputOnTime<br>utputDelayRate<br>utMode<br>ingDirection<br>al onic | change_<br>change_<br>limpoz<br>limhome<br>limjog<br>upperlim<br>lowlim<br>auxout<br>auxtime<br>auxrate<br>ouxmode<br>rotdir<br>homelogic | <pre><pp7_pp0x_positioning_1_32: (fun,="" pp0x_servoonoff="" st)=""> <pp7_pp0x_positioning_1_32: header="" pp0x_servoonoff:=""> <pp7_pp0x_positioning_1_32: (fun,="" pp0x_startingattableno="" st)=""> <pp7_pp0x_positioning_1_32: header="" pp0x_startingattableno:=""> <pp7_pp0x_positioning_1_32: body="" pp0x_axisbasicsetup:=""> <pp7_pp0x_positioning_1_32: axisblotinputerror:="" body=""> <pp7_pp0x_positioning_1_32: axisslotinputerror:="" body=""> <pp7_pp0x_positioning_1_32: axisslotinputerror:="" body=""> <pp7_pp0x_positioning_1_32: axisblotinputerror:="" body=""> <pp7_pp0x_positioning_1_32: axisblotinputerror:="" body=""> <pp7_pp0x_positioning_1_32: axisblotinputerror:="" body=""> <pp7_pp0x_positioning_1_32: axisblotinputerror:="" body=""> <pp7_pp0x_bositioning_1_32: axisblotinputerror:="" body=""> <pp7_pp0x_bositioning_1_32: axisblotinputerror:="" body=""></pp7_pp0x_bositioning_1_32:></pp7_pp0x_bositioning_1_32:></pp7_pp0x_positioning_1_32:></pp7_pp0x_positioning_1_32:></pp7_pp0x_positioning_1_32:></pp7_pp0x_positioning_1_32:></pp7_pp0x_positioning_1_32:></pp7_pp0x_positioning_1_32:></pp7_pp0x_positioning_1_32:></pp7_pp0x_positioning_1_32:></pp7_pp0x_positioning_1_32:></pp7_pp0x_positioning_1_32:></pp7_pp0x_positioning_1_32:></pp7_pp0x_positioning_1_32:></pre> |

Programımızı yükleyip online olalım

| -   X == 12   ∽ <   ♥ 13 55 10   € == 5 2   2<br>3 53 57 56   •••                                                                                                    | 📴 🛃   🔏 🗁 🚽 I                                               | · :: : : : :: ::::::::::::::::::::::::                                                                                   |       |
|----------------------------------------------------------------------------------------------------|-------------------------------------------------------------|----------------------------------------------------------------------------------------------------|-------|
| /O map and unit configuration                                                                                                    | e ve onnie onna                                             |                                                                                                    |       |
| PP0X_AxisBasicSetup<br>EN EN<br>change_1 bChange blnputSetErr                                                                                                    | O<br>pr - change_2                                          | PP0X_AxisBasicSetup<br>EN ENO<br>bChange blnputSetError                                                                  | · · · |
| iAxisNo<br>iUnitSetting<br>iOnumentDesPerRot<br>iUnitSetting<br>iUnitSetting<br>iU | butonları tetiklen                                          | isNo<br>ir itSetting<br>ulsesPerRotation                                                                                 | · · · |
| limpoz bLimitSoftwareEnable_Position<br>limhome bLimitSoftwareEnable_Home<br>limjog bLimitSoftwareEnable_JOG                                                                                                    | limpoz1<br>limhome1<br>limjog1                              | - bLimitSoftwareEnable_Position<br>- bLimitSoftwareEnable_Home<br>- bLimitSoftwareEnable_JOG<br>- dil loped imitSoftware | · · · |
| ilowlim = 0 diOpperLimitSoftware<br>ilowlim = 0 diLowerLimitSoftware<br>auxout = 0 iAuxOutputMode<br>auxtime = 0 iAuxOutputOnTime                                                                                                    | upperiim1 = 0<br>lowlim1 = 0<br>auxout1 = 0<br>auxtime1 = 0 | diLowerLimitSoftware<br>- diLowerLimitSoftware<br>- iAuxOutputMode<br>- iAuxOutputOnTime<br>- iAuxOutputDelayPate        |       |
| ouxmode     bOutputMode       rotdir     bRotatingDirection       homelogic     bHomeLogic                                                                                                    | ouxmode1<br>rotdir1<br>homelogic1                           | bRotatingDirection<br>bHomeLogic                                                                                         |       |
| poslimit — bPositiveLimitLogic<br>negativelogic — bNegativeLimitLogic<br>sta tupspeed ≈ 0 — diStartupSpeed                                                                                                    | poslimit1<br>negativelogic1<br>tupspeed1 = 0                | bNearionecogic<br>bPositiveLimitLogic<br>bNegativeLimitLogic<br>diStartupSpeed                                           |       |
|                                                                                                    | · · · · · · · · · · ·                                       |                                                                                                    | · · · |
| ·····       PP0X_PositioningTableData_2Axis         EN       ENC         writedata       bWriteData       bInputSetErro         ····1       iSlotNo       bDone         ····1       iXAxisNo                                                                                                    |                                                             |                                                                                                    |       |
| · · · 2 iYAxisNo<br>· · · · 1 iTableNumber                                                                                                    | · ·                                                         |                                                                                                    |       |

bAbsolute absolutebS Shape · 1 · 0iControlPattern · 0iInterpolationSetting 2.adım iAccelerationTime · 100iDecelerationTime · 100diTargetSpeed · 200diX\_MovementAmount x mov = 0 -:\_point = 0 ---diX Auxiliary Point diY\_MovementAmount diY\_Auxiliary\_Point  $y_{mov} = 0$ y point = 20iDwellTime dwell = 0  $a \mu x \cdot out = 0$ iAuxiliaryOutputCode backk bBackup-----

.

.

Daire çizdireceğimiz için sadece Y\_Point kısmına yarıçap değerini girdik veya X\_Point ucuna da yarıçap değeri girebilirdik. Bu ikisinin farkı seçilen uca göre X ekseni boyunca veya Y ekseni boyunca daire çizdirilir

Farklı dairesel hareketler için X\_Movement, Y\_Movement ve Point noktaları ile oynanabilir.

18

. .

|           | PP0X_ServoOnOff               |                                  | PP0X_S             | ServoOnOff          |    |   |   | • | • |
|-----------|-------------------------------|----------------------------------|--------------------|---------------------|----|---|---|---|---|
| convo 1   | EN ENO                        |                                  | - EN<br>- bServoON | ENO<br>bServoOn Off | Ľ  |   |   | : | • |
| servo 1·0 | bServoOFF blnputSetError      | - · · · servo 2 0                | bServoOFF          | blnputSetError      | Ľ. |   |   |   |   |
| · · · · 1 | iSlotNo<br>iAxisNo            | 3.adım 1                         | iSlotNo            |                     | ·  | • | • | • |   |
|           |                               | 2                                | 1/0(13110          |                     |    |   |   |   |   |
|           | Servo motorlarimi             | zı On konumuna alalın            | n                  |                     | •  | • | • | • |   |
|           | ServoOff: Se<br>tetiklenmelie | ervo motorumuzu pasif etr<br>dir | nek için           |                     | •  | • | • | • |   |
|           | SlotNo: Moo                   | dülümüzün takılı olduğu sl       | ot numarası        |                     |    |   |   |   |   |

|   |   |   |   |   |     |      |      |          |    |     |     |     | PP0X_Starti       | ngAtTableN | lo     |     |      |          |           |    |           |            |           |     |    |     |     |     |      |
|---|---|---|---|---|-----|------|------|----------|----|-----|-----|-----|-------------------|------------|--------|-----|------|----------|-----------|----|-----------|------------|-----------|-----|----|-----|-----|-----|------|
|   |   |   |   |   |     |      |      |          | s  | tar | -   |     | EN<br>bStartTable | bInputSe   | Son    | ola | ara  | ık<br>ni | da<br>7 h | St | ar<br>Iai | tT<br>Fali | 'ab<br>Ir | ole | te | til | kle | ene | erek |
|   |   | · | · |   |     |      |      |          |    | ÷1  | -   |     | iSlotNo           | iActiveTa  | IIdit  | ene | - un |          |           | aş |           |            |           |     |    |     |     |     |      |
|   |   |   |   |   |     |      |      |          |    | • 1 | _   |     | iSmallestAxisN(   | D          |        | •   |      |          |           |    |           |            |           | •   |    |     | •   | •   |      |
|   |   |   |   |   |     |      |      |          |    | • 1 | _   |     | iTableNo          |            |        | ·   |      |          |           |    |           |            |           |     |    |     |     |     |      |
|   | • |   | • | • |     | •    |      | ba       | IC | kur | -   |     | bBackup           | bBa        | ckup   | ┢   |      |          |           |    |           | •          |           | •   |    |     | •   | •   |      |
| • | · | · | · |   | 9   | Sta  | rt T | `ah      | ما | ·н  | are | ake | ti baslatmak icin | tetiklenm  | lidir  |     |      |          | •         |    | •         | ·          | ·         | •   | •  |     | ·   | ·   |      |
|   | · | · | · |   | - 2 | Slot | N.   | <u>.</u> | M  | odi | iln | mi  | zün takılı olduğu | akean nur  | narae  |     |      |          |           |    | •         | ·          | ·         | •   | •  |     | ·   | ·   |      |
|   | • | · | · |   | 2   | Sm   | alle | 0.<br>60 | FΔ | vie | Niz |     | vova 2. okeon     | numaramiz  | 112123 | ah  | ilir |          |           |    | •         | •          | •         | •   |    |     | •   | ·   |      |

Böylece FP7 ile dairesel enterpolasyon uygulamasını bitirmiş olduk

PositioningTableData\_2Axis bloğundaki Interpolation Setting 2 veya 3 olarak ayarlandığında dairesel enterpolasyon yarı çap mantığına göre çalışmaktadır. Aşağıda bu ayarlamanın nasıl yapılacağı gösterilmektedir.

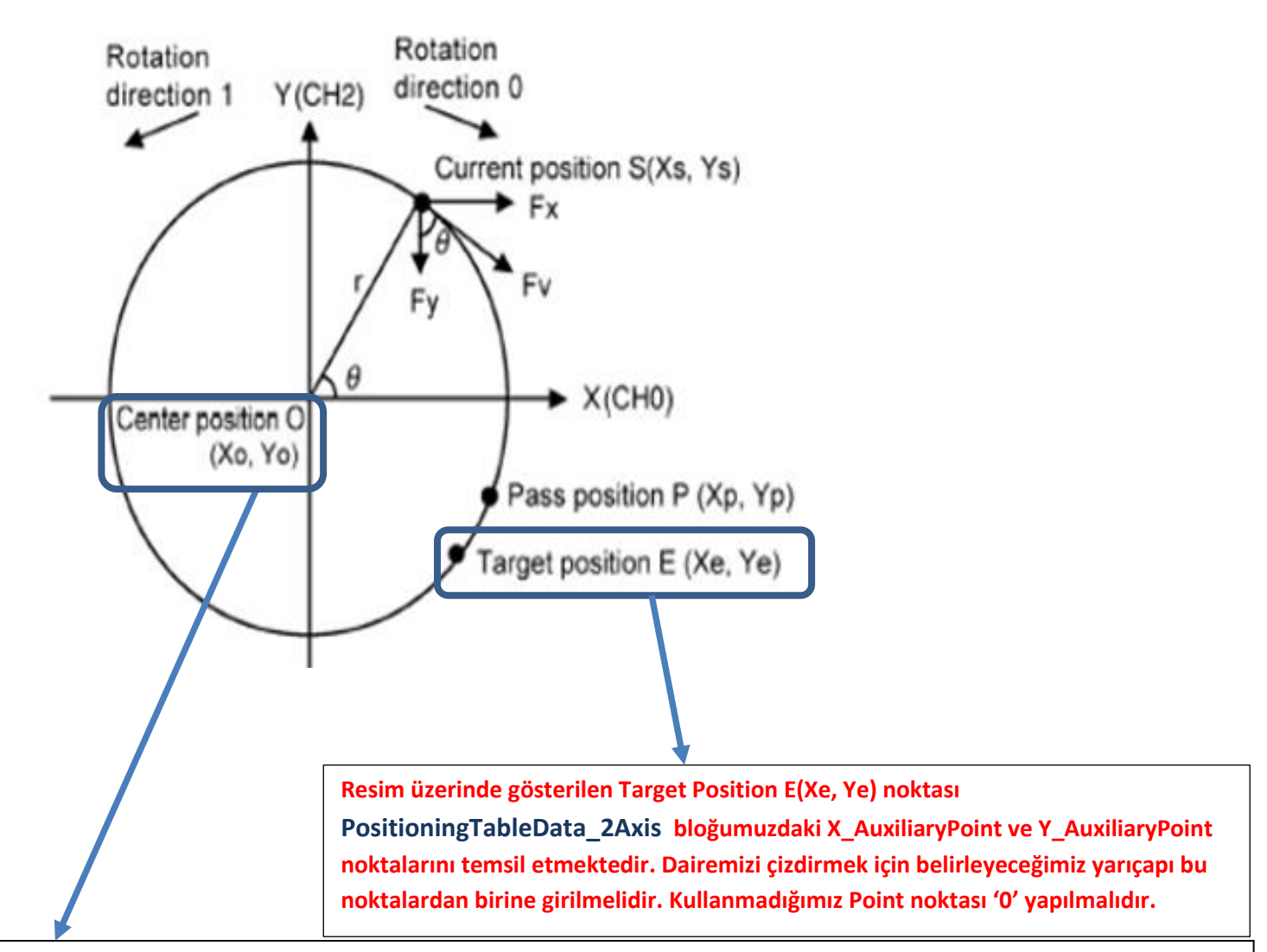

Merkez olarak gösterilen CenterPosition noktası bloğumuzdaki X\_MovementAmount ve Y\_MovementAmount noktalarını temsil etmektedir. Yapmış olduğumuz daire örneğine göre X\_MovementAmount ve Y\_MovementAmount noktalarına '0' değeri verilmelidir.

PositioningTableData\_2Axis bloğundaki Interpolation Setting 4 olarak ayarlandığında dairesel Enterpolasyon Pass point mantığına göre çalışmaktadır. Aşağıda bu ayarlamanın nasıl yapılacağı gösterilmektedir.

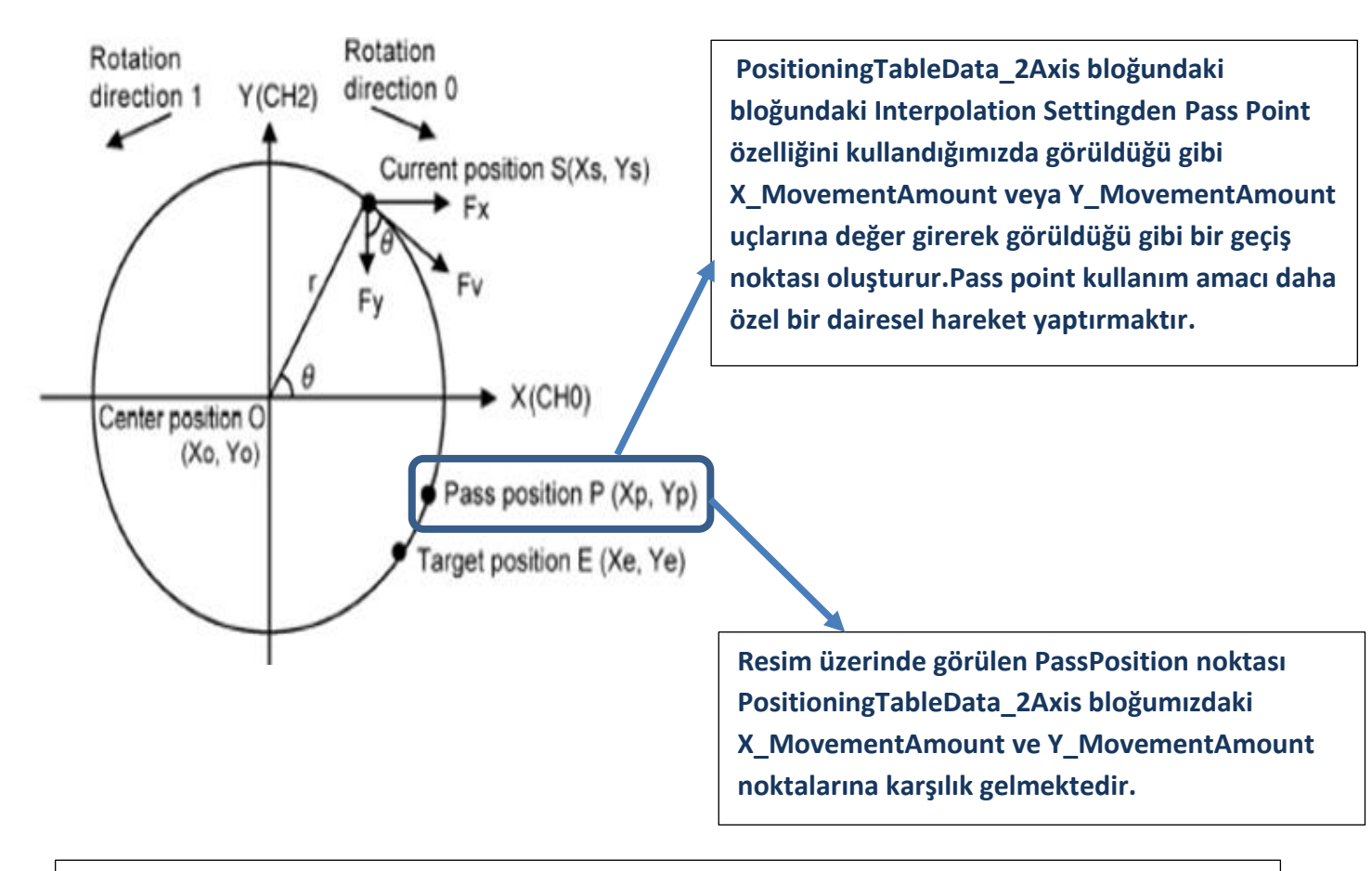

Özet olarak Pass point kullanmak için; PositioningTableData\_2Axis bloğundaki X\_MovementAmount veya Y\_MovementAmount uçlarına belirlediğimiz geçiş noktaları girilir. X\_AuxiliaryPoint ve Y\_AuxiliaryPoint noktalarına da yarıçap değerini girerek belirlenen geçiş noktasına ve yarıçapa göre yayımız çizilmiş olur

Modülün durum bilgisini gösteren ve aynı zamanda kontrolünü sağlayan dijital giriş -çıkış adresleri aşağıda tablolarda gösterilmiştir. Kullanılan modülün bulunduğu slot numarasına göre giriş-çıkış adresleri değişmektedir. Modülün takılı olduğu slot da Starting Word adresi baz alınarak bu adresler kullanılır.

#### I/O signal allocation (input)

|                                                                      | l/O number  |             |             |             |                 |  |  |  |  |  |  |  |
|----------------------------------------------------------------------|-------------|-------------|-------------|-------------|-----------------|--|--|--|--|--|--|--|
| Signal name                                                          | 1st<br>axis | 2nd<br>axis | 3rd<br>axis | 4th<br>axis | Virtual<br>axis |  |  |  |  |  |  |  |
| Ready positioning                                                    |             |             | X0          |             |                 |  |  |  |  |  |  |  |
| Cam table reading completion annunciation                            |             |             | X2          |             |                 |  |  |  |  |  |  |  |
| Cam table rewriting completion annunciation                          |             |             | X3          |             |                 |  |  |  |  |  |  |  |
| Tool operation                                                       | X4          |             |             |             |                 |  |  |  |  |  |  |  |
| Axis group setting done                                              |             |             | X5          |             |                 |  |  |  |  |  |  |  |
| Recalculation done                                                   |             |             | X7          |             |                 |  |  |  |  |  |  |  |
| Servo lock                                                           | X10         | X11         | X12         | X13         | X17             |  |  |  |  |  |  |  |
| BUSY                                                                 | X18         | X19         | X1A         | X1B         | X1F             |  |  |  |  |  |  |  |
| Operation done                                                       | X20         | X21         | X22         | X23         | X27             |  |  |  |  |  |  |  |
| Home return done                                                     | X28         | X29         | X2A         | X2B         | X2F             |  |  |  |  |  |  |  |
| Home input                                                           | X30         | X31         | X32         | X33         | -               |  |  |  |  |  |  |  |
| Near home input                                                      | X38         | X39         | X3A         | X3B         | -               |  |  |  |  |  |  |  |
| Auxiliary contact                                                    | X48         | X49         | X4A         | X4B         | X4F             |  |  |  |  |  |  |  |
| Limit +                                                              | X50         | X52         | X54         | X56         | -               |  |  |  |  |  |  |  |
| Limit -                                                              | X51         | X53         | X55         | X57         | -               |  |  |  |  |  |  |  |
| Error annunciation                                                   | X60         | X61         | X62         | X63         | X67             |  |  |  |  |  |  |  |
| Warning annunciation                                                 | X68         | X69         | X6A         | X6B         | X6F             |  |  |  |  |  |  |  |
| Synchronous setting done                                             | X80         | X81         | X82         | X83         | -               |  |  |  |  |  |  |  |
| Synchronous control cancel active annunciation                       | X88         | X89         | X8A         | X8B         | -               |  |  |  |  |  |  |  |
| Slave axis gear ratio change annunciation                            | X90         | X91         | X92         | X93         | -               |  |  |  |  |  |  |  |
| Slave axis clutch change annunciation                                | X98         | X99         | X9A         | X9B         | -               |  |  |  |  |  |  |  |
| Positioning speed change request reception<br>annunciation           | X110        | X111        | X112        | X113        | X117            |  |  |  |  |  |  |  |
| Positioning movement amount change request<br>reception annunciation | X118        | X119        | X11A        | X11B        | X11F            |  |  |  |  |  |  |  |

#### ■ I/O signal allocation (output)

|                                                                        |             | 1           | /O numbe    | r           |                 |  |  |  |  |  |  |
|------------------------------------------------------------------------|-------------|-------------|-------------|-------------|-----------------|--|--|--|--|--|--|
| Signal name                                                            | 1st<br>axis | 2nd<br>axis | 3rd<br>axis | 4th<br>axis | Virtual<br>axis |  |  |  |  |  |  |
| System stop                                                            |             |             | Y0          |             |                 |  |  |  |  |  |  |
| Cam table reading request                                              |             |             | Y2          |             |                 |  |  |  |  |  |  |
| Cam table rewriting request                                            |             |             | Y3          |             |                 |  |  |  |  |  |  |
| Axis group setting change request                                      | Y5          |             |             |             |                 |  |  |  |  |  |  |
| Request recalculation                                                  | Y7          |             |             |             |                 |  |  |  |  |  |  |
| Servo ON (The operation is the edge type.)                             | Y8          | Y9          | YA          | YB          | -               |  |  |  |  |  |  |
| Positioning start (The operation is the edge type.)                    | Y10         | Y11         | Y12         | Y13         | Y17             |  |  |  |  |  |  |
| Home return start (The operation is the edge type.)                    | Y18         | Y19         | Y1A         | Y1B         | Y1F             |  |  |  |  |  |  |
| JOG forward rotation (The operation is the level type.)                | Y20         | Y22         | Y24         | Y26         | Y2E             |  |  |  |  |  |  |
| JOG reverse rotation (The operation is the level type.)                | Y21         | Y23         | Y25         | Y27         | Y2F             |  |  |  |  |  |  |
| Emergency stop (The operation is the level type.)                      | Y30         | Y31         | Y32         | Y33         | Y37             |  |  |  |  |  |  |
| Deceleration stop (The operation is the level type.)                   | Y38         | Y39         | Y3A         | Y3B         | Y3F             |  |  |  |  |  |  |
| Pulser operation permit (The operation is the level type.)             | Y40         | Y41         | Y42         | Y43         | Y47             |  |  |  |  |  |  |
| J-point speed change (The operation is the edge type.)                 | Y48         | Y49         | Y4A         | Y4B         | Y4F             |  |  |  |  |  |  |
| Servo OFF request (The operation is the edge type.)                    | Y50         | Y51         | Y52         | Y53         | -               |  |  |  |  |  |  |
| J-point positioning start                                              | Y58         | Y59         | Y5A         | Y5B         | Y5F             |  |  |  |  |  |  |
| Request error clear                                                    | Y60         | Y61         | Y62         | Y63         | Y67             |  |  |  |  |  |  |
| Request warning clear                                                  | Y68         | Y69         | Y6A         | Y6B         | Y6F             |  |  |  |  |  |  |
| Synchronous setting request                                            | Y80         | Y81         | Y82         | Y83         | -               |  |  |  |  |  |  |
| Synchronous cancel request                                             | Y88         | Y89         | Y8A         | Y8B         | -               |  |  |  |  |  |  |
| Slave axis gear ratio change request (The operation is the edge type.) | Y90         | Y91         | Y92         | Y93         | -               |  |  |  |  |  |  |
| Slave axis clutch ON request                                           | Y98         | Y99         | Y9A         | Y9B         | -               |  |  |  |  |  |  |
| Slave axis clutch OFF request                                          | Y100        | Y101        | Y102        | Y103        | -               |  |  |  |  |  |  |
| Positioning speed change request                                       | Y110        | Y111        | Y112        | Y113        | Y117            |  |  |  |  |  |  |
| Positioning movement amount change request                             | Y118        | Y119        | Y11A        | Y11B        | Y11F            |  |  |  |  |  |  |

(Note 1): The I/O numbers in the above table show relative addresses based on the base word number. I/O numbers